# ISEおよび9800 WLCでのRADIUS DTLSの設定

内容 はじめに <u>背景</u> 前提条件 <u>要件</u> <u>使用するコンポーネント</u> 設定 概要 オプション:WLCおよびISE RADIUS DTLSデバイス証明書の作成 openssl.cnfファイルへの設定セクションの追加 WLCデバイス証明書の作成 ISEデバイス証明書の作成 デバイスへの証明書のインポート <u>ISEへの証明書のインポート</u> <u>WLCへの証明書のインポート</u> RADIUS DTLSの設定 ISE 設定 <u>WLC の設定</u> 確認 証明書情報の確認 テスト認証の実行 <u>トラブルシュート</u> WLCによって報告される不明なCA ISEによって報告された不明なCA <u>失効チェックが実行されている</u> パケットキャプチャでのDTLSトンネル確立のトラブルシューティング

# はじめに

このドキュメントでは、ISEと9800 WLCの間でRADIUS DTLSを設定するために必要な証明書を 作成する方法について説明します。

# 背景

RADIUS DTLSは、RADIUSメッセージがData Transport Layer Security(DTLS)トンネルを介して 送信されるRADIUSプロトコルのセキュアな形式です。認証サーバとオーセンティケータの間に このトンネルを作成するには、一連の証明書が必要です。この一連の証明書では、特定の拡張キ 一使用法(EKU)証明書拡張、特にWLC証明書でのクライアント認証、およびISE証明書のサーバ認 証とクライアント認証の両方を設定する必要があります。

# 前提条件

## 要件

次の項目に関する知識があることが推奨されます。

- 9800 WLC、アクセスポイント(AP)の基本動作用の設定方法
- OpenSSL アプリケーションを使用する方法
- ・ 公開キーインフラストラクチャ(PKI)とデジタル証明書

## 使用するコンポーネント

このドキュメントの情報は、次のソフトウェアとハードウェアのバージョンに基づいています。

- OpenSSLアプリケーション(バージョン3.0.2)
- ISE (バージョン3.1.0.518)
- 9800 WLC (バージョン17.12.3)

このドキュメントの情報は、特定のラボ環境にあるデバイスに基づいて作成されました。このド キュメントで使用するすべてのデバイスは、クリアな(デフォルト)設定で作業を開始していま す。本稼働中のネットワークでは、各コマンドによって起こる可能性がある影響を十分確認して ください。

# 設定

### 概要

目的は、ルートCAと中間CAを使用して2レベルの認証局を作成し、エンドポイント証明書に署名 することです。証明書が署名されると、WLCとISEにインポートされます。最後に、これらの証 明書を使用してRADIUS DTLS認証を実行するようにデバイスが設定されます。

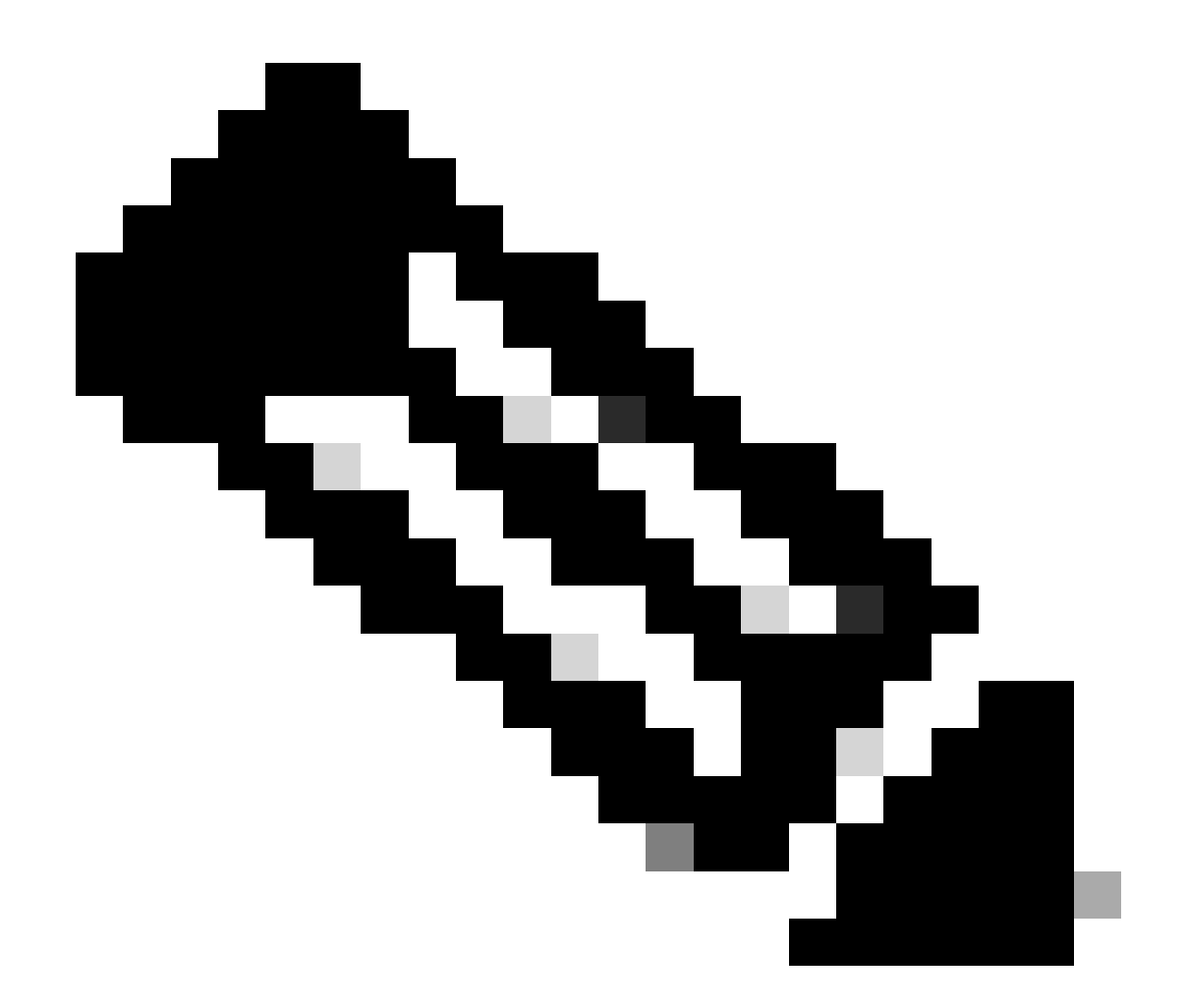

注:このドキュメントでは、Linux固有のコマンドを使用してファイルを作成および配置 します。OpenSSLを使用できる他のオペレーティングシステムでも同じ操作を実行でき るように、コマンドについて説明します。

オプション:WLCおよびISE RADIUS DTLSデバイス証明書の作成

RADIUS DTLSプロトコルは、DTLSトンネルを作成するためにISEとWLCの間で証明書を交換す る必要があります。有効な証明書がない場合は、ローカルCAを作成して証明書を生成できます。 「<u>CIsco IOS® XE互換証明書を生成するためのOpenSSLでのマルチレベル認証局の設定</u>」を参照 し、このドキュメントで説明されている手順を最初から手順の最後まで実行します 中間CA証明 書を作成します。

openssl.cnfファイルへの設定セクションの追加

openssl.cnfコンフィギュレーションファイルを開き、ファイルの下部に、有効な証明書署名要求 (CSR)の生成に使用したWLCとISEのセクションをコピーアンドペーストします。 ISE\_device\_req\_extセクションとWLC\_device\_req\_extセクションの両方とも、CSRに含める SANのリストを指しています。

#Section used for CSR generation, it points to the list of subject alternative names to add them to CSR
[ ISE\_device\_req\_ext ]
subjectAltName = @ISE\_alt\_names
[ WLC\_device\_req\_ext ]
subjectAltName = @WLC\_alt\_names
#DEFINE HERE SANS/IPs NEEDED for \*\*ISE\*\* device certificates
[ISE\_alt\_names]
DNS.1 = ISE.example.com
DNS.2 = ISE2.example.com
#DEFINE HERE SANS/IPs NEEDED for \*\*WLC\*\* device certificates
[WLC\_alt\_names]

DNS.1 = WLC.example.com DNS.2 = WLC2.example.com

セキュリティ対策として、CAは、CSRに署名するためにCSRに存在するすべてのSANを上書き するため、許可されていないデバイスは、使用が許可されていない名前の有効な証明書を受け取 ることができません。署名付き証明書にSANを追加し直すには、subjectAltNameパラメータを使 用して、CSRの生成に使用したものと同じリストSANを指し示します。

ISEでは、証明書に存在するserverAuthとclientAuthの両方のEKUが必要ですが、WLCでは clientAuthのみが必要です。これらはextendedKeyUsage パラメータを使用して署名付き証明書に 追加されます。

証明書の署名に使用するセクションをopenssl.cnfファイルの下部にコピーアンドペーストします 。

#This section contains the extensions used for the device certificate sign
[ ISE\_cert ]
basicConstraints=CA:FALSE
subjectKeyIdentifier=hash
authorityKeyIdentifier=keyid,issuer:always
#EKU client and server is needed for RADIUS DTLS on ISE
extendedKeyUsage = serverAuth, clientAuth
subjectAltName = @ISE\_alt\_names
[ WLC\_cert ]
basicConstraints=CA:FALSE

subjectKeyIdentifier=hash authorityKeyIdentifier=keyid,issuer:always #EKU client is needed for RADIUS DTLS on WLC extendedKeyUsage = clientAuth subjectAltName = @WLC\_alt\_names

### WLCデバイス証明書の作成

IntermCA.db.certsという名前の中間CA証明書フォルダ内にOpenSSLがインストールされている マシン上にWLC証明書を保存する新しいフォルダを作成します。この新しいフォルダはWLCです 。

mkdir ./IntermCA/IntermCA.db.certs/WLC

openssl.cnfファイルの[WLC\_alt\_names]セクションでDNSパラメータを変更します。指定した名前の例を目的の値に変更します。次の値がWLC証明書のSANsフィールドに入力されます。

[WLC\_alt\_names] DNS.1 = WLC.example.com <----Change the values after the equals sign DNS.2 = WLC2.example.com <----Change the values after the equals sign</pre>

WLC秘密キーとWLC CSRを、セクションWLC\_device\_req\_extからの情報を使用してSAN用に作成します。

openssl req -newkey rsa:4096 -keyout ./IntermCA/IntermCA.db.certs/WLC/WLC.key -nodes -config openssl.cn

OpenSSLは、識別名(DN)の詳細を入力するためのインタラクティブなプロンプトを開きます。

WLC証明書識別名インタラクティブプロンプト

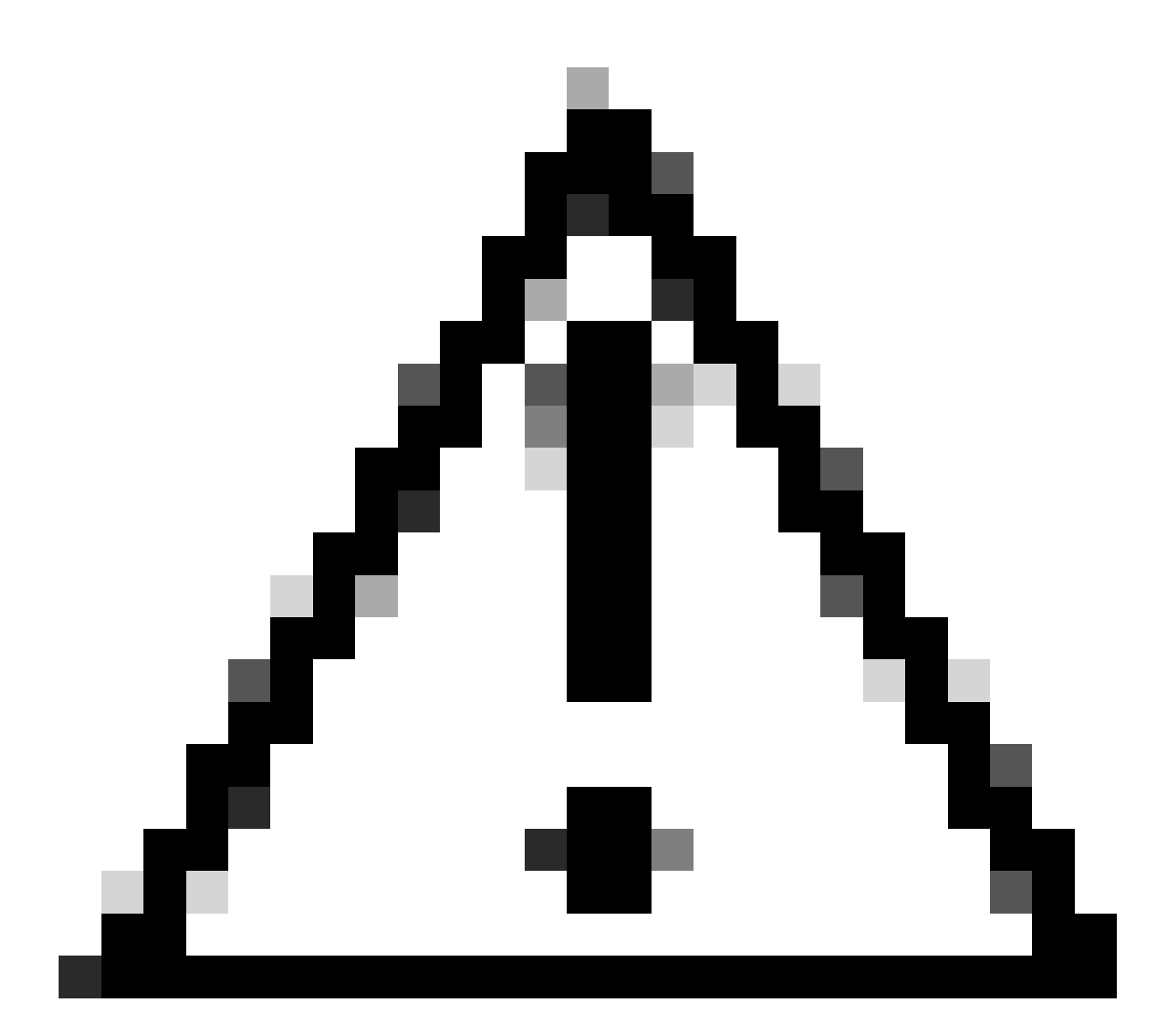

注意:インタラクティブなプロンプトで指定する共通名(CN)は、openssl.cnfファイルの [WLC\_alt\_names]セクションの名前のいずれかと同じである必要があります。

IntermCAという名前のCAを使用して、[WLC\_cert]で定義された拡張子を持つWLC.csrという名前のWLC CSRに署名し、署名済み証明書を./IntermCA/IntermCA.db.certs/WLC内に保存します。WLCデバイス証明書はWLC.crtと呼ばれます。

openssl ca -config openssl.cnf -extensions WLC\_cert -name IntermCA -out ./IntermCA/IntermCA.db.certs/WL

9800 WLCで証明書をインポートするには、証明書がpfx形式である必要があります。WLC証明書 に署名したCAのチェーンを含む新しいファイルを作成します。これはcertfileと呼ばれます。 cat ./RootCA/RootCA.crt ./IntermCA/IntermCA.crt > ./IntermCA/IntermCA.db.certs/WLC/certfile.crt

.pfxファイルを作成するには、WLCのバージョンに応じて、次のコマンドのいずれかを実行しま す。

17.12.1より前のバージョンの場合:

openssl pkcs12 -export -macalg sha1 -legacy -descert -out ./IntermCA/IntermCA.db.certs/WLC/WLC.pfx -ink

バージョン17.12.1以降:

openss1 pkcs12 -export -out ./IntermCA/IntermCA.db.certs/WLC/WLC.pfx -inkey ./IntermCA/IntermCA.db.cert

ISEデバイス証明書の作成

IntermCA.db.certsという名前の中間CA証明書フォルダ内にOpenSSLがインストールされている マシン上にISE証明書を保存するための新しいフォルダを作成します。この新しいフォルダは ISEです。

mkdir ./IntermCA/IntermCA.db.certs/ISE

openssl.cnfファイルの[ISE\_alt\_names]セクションでDNSパラメータを変更します。指定した名前の例を目的の値に変更します。次の値がWLC証明書のSANsフィールドに入力されます。

[ISE\_alt\_names] DNS.1 = ISE.example.com <-----Change the values after the equals sign DNS.2 = ISE2.example.com <-----Change the values after the equals sign</pre>

ISE秘密キーとISE CSRを、ISE\_device\_req\_ext for SANsセクションの情報を使用して作成します。

openss1 req -newkey rsa:2048 -sha256 -keyout ./IntermCA/IntermCA.db.certs/ISE/ISE.key -nodes -config op

OpenSSLは、識別名(DN)の詳細を入力するためのインタラクティブなプロンプトを開きます。

You are about to be asked to enter information that will be incorporated into your certificate request. What you are about to enter is what is called a Distinguished Name or a DN. There are quite a few fields but you can leave some blank For some fields there will be a default value, If you enter '.', the field will be left blank. -----Country Name [MX]: State or province [CDMX]: Locality [CDMX]: Organization name [Cisco lab]: Organizational unit [Cisco Wireless]: Common name []:ISE.example.com

ISE証明書識別名インタラクティブプロンプト

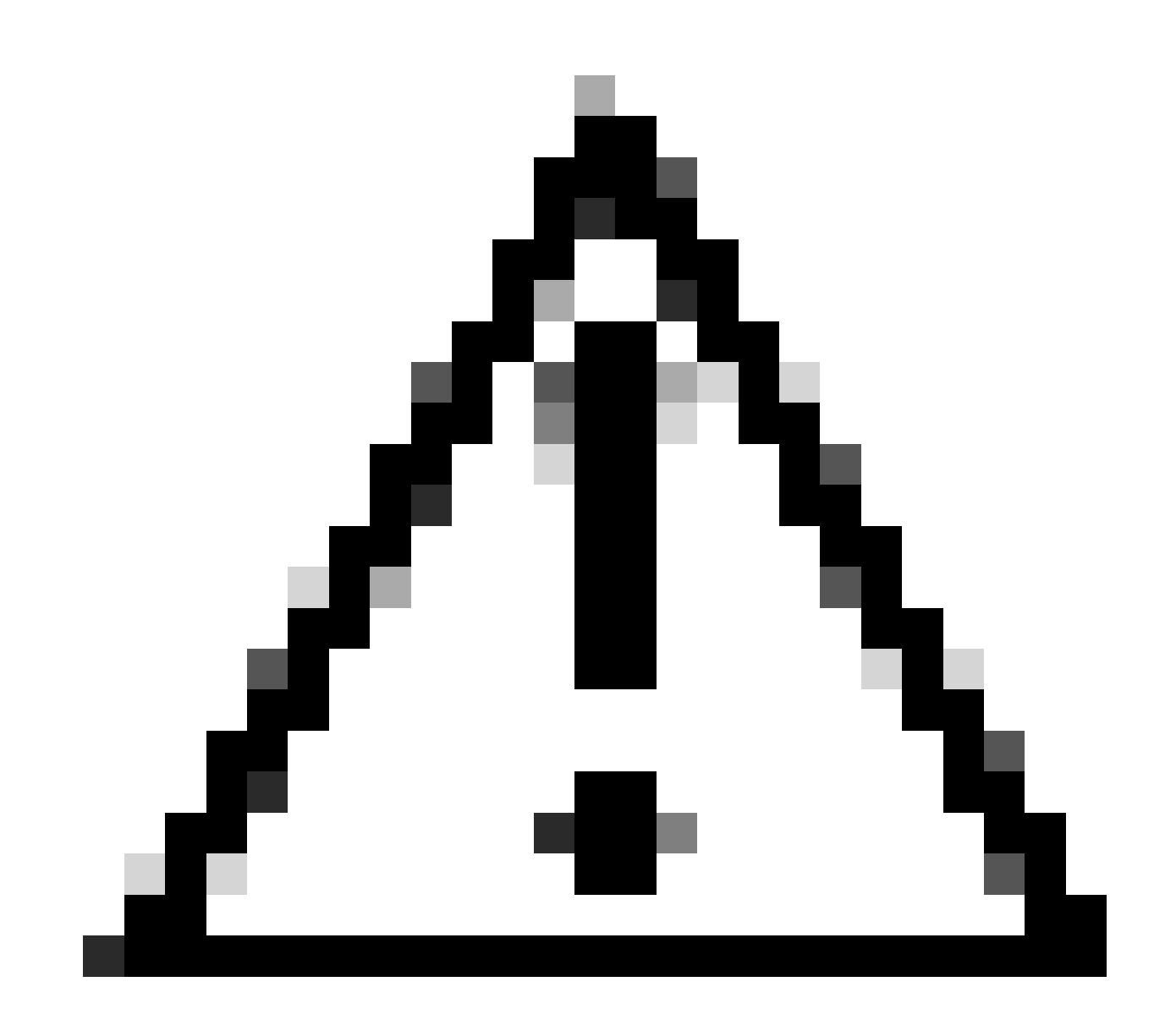

## 注意:インタラクティブなプロンプトで指定するCNは、openssl.cnfファイルの [ISE\_alt\_names]セクションの名前とまったく同じである必要があります。

IntermCAという名前のCAを使用して、[ISE\_cert]で定義された拡張子を持つISE.csrという名前の ISE CSRに署名し、署名済み証明書を./IntermCA/IntermCA.db.certs/WLC内に保存します。ISEデ バイス証明書はISE.crtと呼ばれます。

openssl ca -config openssl.cnf -extensions ISE\_cert -name IntermCA -out ./IntermCA/IntermCA.db.certs/IS

# デバイスへの証明書のインポート

ISEへの証明書のインポート

- 1. ISE証明書チェーンから信頼できる証明書ストアにルートCA証明書をインポートします。
- 2. Administration > System > Certificates > Trusted certificatesの順に移動します。
- 3.「参照」をクリックし、Root.crtファイルを選択します。
- 4. Trust for authentication within ISEおよびTrust for client authentication and Syslogチェックボッ クスにチェックマークを入れて、Submitをクリックします。

| ■ Cisco ISE                   | Administration · System       |                                        | ▲ Evaluation Mode 87 Days Q                | 0 ,2 \$          |
|-------------------------------|-------------------------------|----------------------------------------|--------------------------------------------|------------------|
| Deployment Licensing          | Certificates Logging Main     | tenance Upgrade Health                 | Click here to do visibility setup Do not s | show this again. |
| Certificate Management $\sim$ | Import a new Certificate into | the Certificate Store                  |                                            |                  |
| System Certificates           | * Certificate File            | Browse RootCA.crt                      |                                            |                  |
| Trusted Certificates          | Friendly Name                 |                                        |                                            | ()               |
| Certificate Signing Requests  |                               | Trusted For: (j)                       |                                            | -                |
| Certificate Periodic Check Se |                               | Trust for authentication within ISE    |                                            |                  |
|                               |                               | Trust for client authentication and    | d Syslog                                   |                  |
| Certificate Authority >       |                               | Trust for certificate based            | admin authentication                       |                  |
|                               |                               | Trust for authentication of Cisco Serv | ices                                       |                  |
|                               |                               | Validate Certificate Extensions        |                                            |                  |
|                               | Description                   |                                        |                                            |                  |
|                               |                               |                                        |                                            | _                |
|                               |                               |                                        |                                            |                  |
|                               |                               |                                        | Submit                                     | Cancel           |
|                               |                               |                                        |                                            |                  |

ISEルートCA証明書インポートダイアログ

中間証明書が存在する場合は、中間証明書についても同じ手順を実行します。

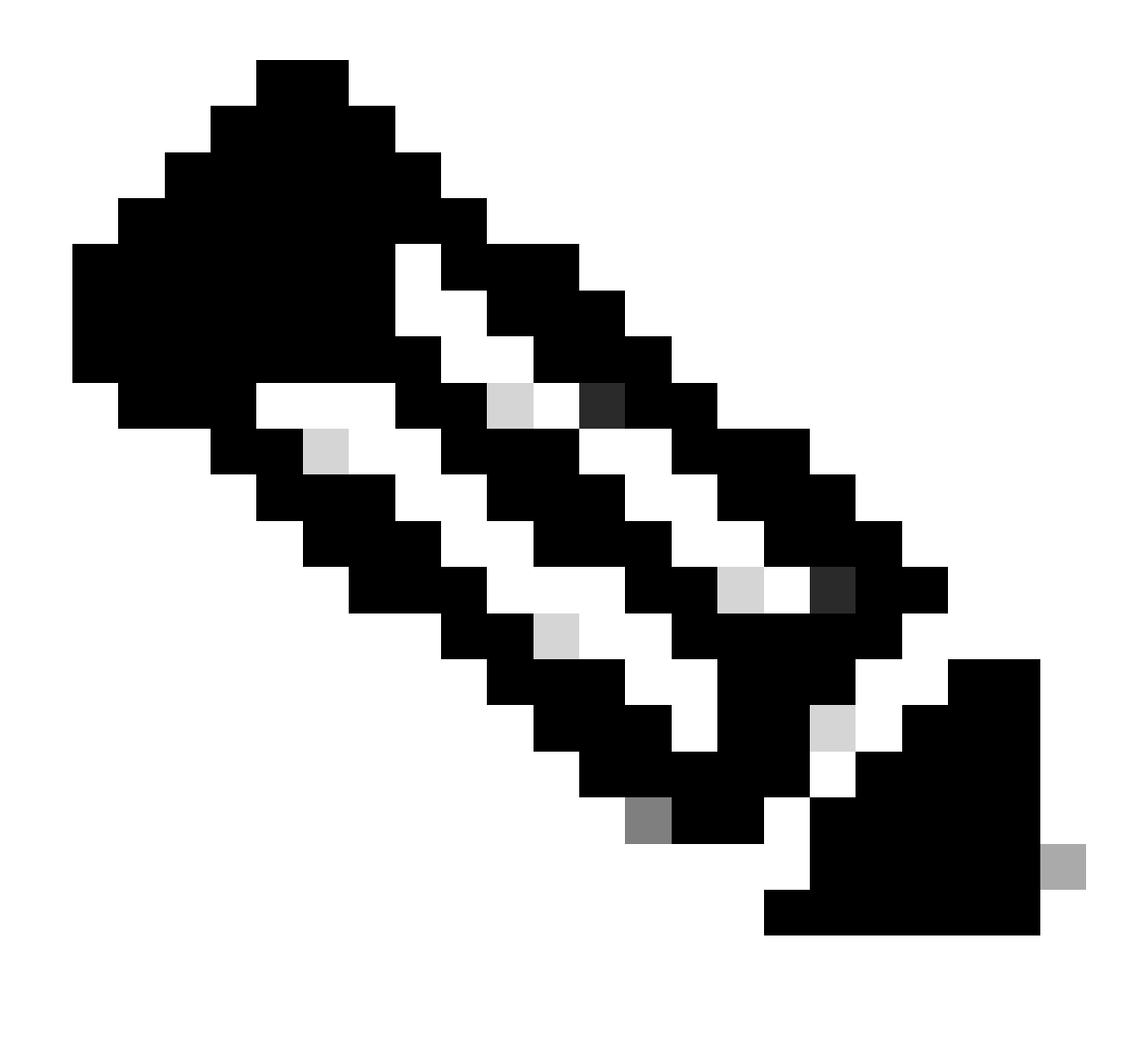

注:ISE証明書検証チェーンの一部であるCA証明書に対して、この手順を繰り返します。 必ずルートCA証明書から開始し、チェーンの最も低い中間CA証明書で終了します。

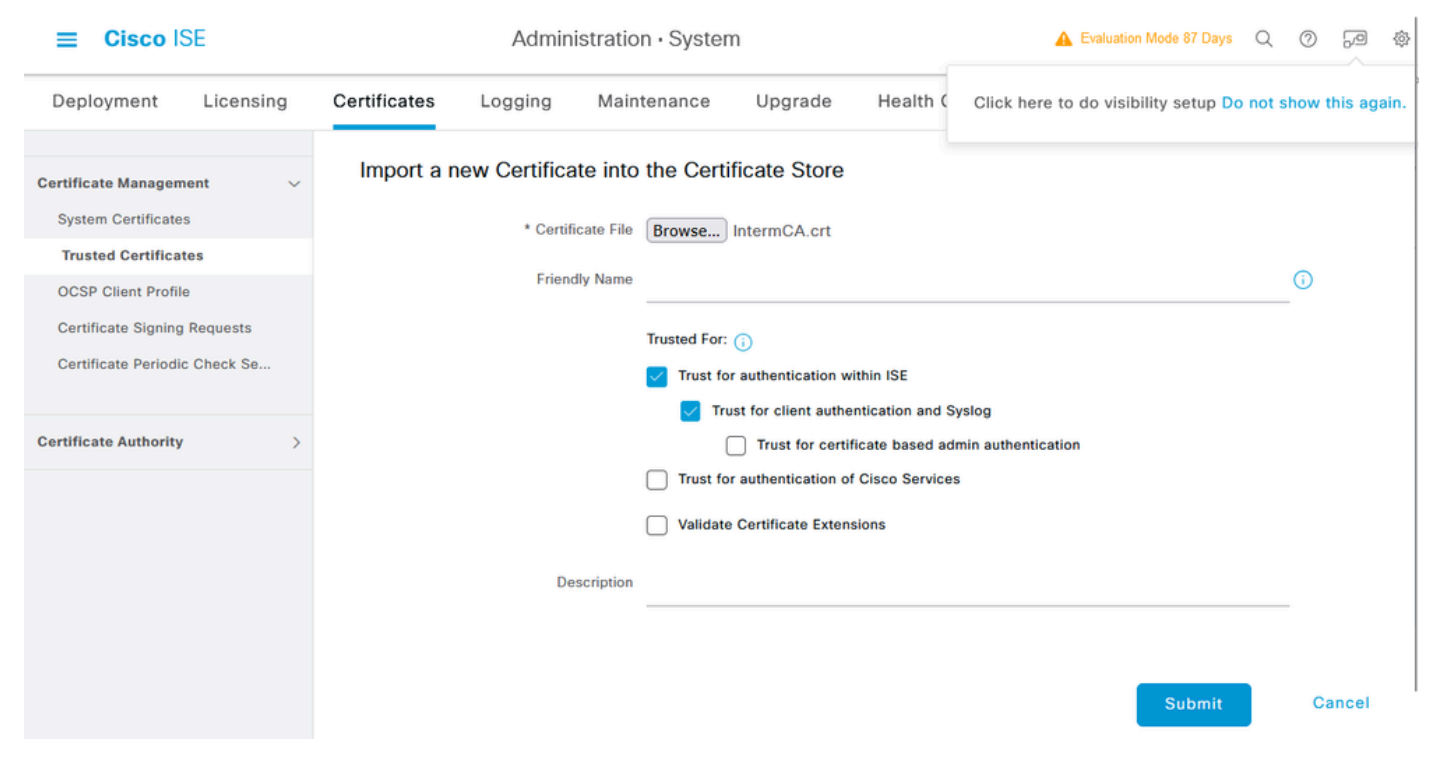

ISE中間CA証明書インポートダイアログ

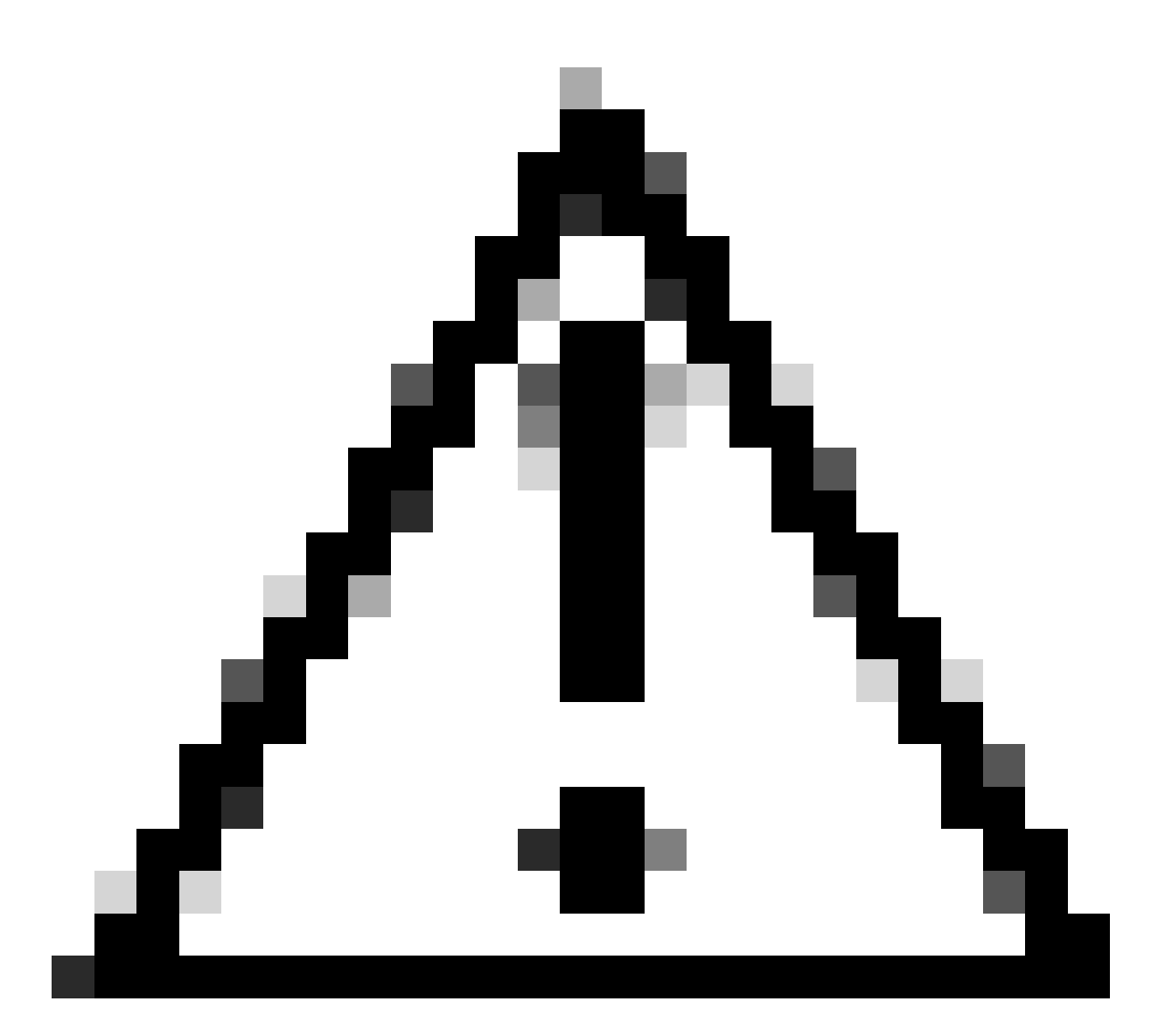

注意:ISE証明書とWLC証明書が異なるCAによって発行されている場合、WLC証明書チェ ーンに属するすべてのCA証明書もインポートする必要があります。ISEは、これらの CA証明書をインポートするまで、DTLS証明書交換でWLC証明書を受け入れません。

| Certificates Logging Ma                                     | intenance Upgrade Health Checks                                                                                                    | Backup & Restore                                                                                                    | Admin Access                                                                                                    | Settings                                                                                                    |
|-------------------------------------------------------------|----------------------------------------------------------------------------------------------------|----------------------------------------------------------------------------------------------------|----------------------------------------------------------------------------------------------------|----------------------------------------------------------------------------------------------------|
| Import Server Certificate                                   |                                                                                                    |                                                                                                    |                                                                                                    |                                                                                                    |
| * Select Node                                               | ise-vbeta 🗸                                                                                                    |                                                                                                    |                                                                                                    |                                                                                                    |
| * Certificate File                                          | Browse ISE.crt                                                                                                    |                                                                                                    |                                                                                                    |                                                                                                    |
| * Private Key File                                          | Browse ISE.key                                                                                                    |                                                                                                    |                                                                                                    |                                                                                                    |
| Password                                                    |                                                                                                    |                                                                                                    |                                                                                                    |                                                                                                    |
| Friendly Name                                               |                                                                                                    | 0                                                                                                    |                                                                                                    |                                                                                                    |
| Allow Wildcard Certificates                                 |                                                                                                    |                                                                                                    |                                                                                                    |                                                                                                    |
| Validate Certificate Extensions                             |                                                                                                    |                                                                                                    |                                                                                                    |                                                                                                    |
| Usage                                                       |                                                                                                    |                                                                                                    |                                                                                                    |                                                                                                    |
| Admin: Use certificate to authenticate the ISE Admin Portal |                                                                                                    |                                                                                                    |                                                                                                    |                                                                                                    |
| EAP Authentication: Use certificate                         | for EAP protocols that use SSL/TLS tunneling                                                                                                    |                                                                                                    |                                                                                                    |                                                                                                    |
| RADIUS DTLS: Use certificate for the RADSec server          |                                                                                                    |                                                                                                    |                                                                                                    |                                                                                                    |
| pxGrid: Use certificate for the pxGri                       | d Controller                                                                                                    |                                                                                                    |                                                                                                    |                                                                                                    |
|                                                             | Certificates       Logging       Mathematication         Import Server Certificate       * Select Node         * Select Node       * Certificate File         * Certificate File       * Private Key File         Password       Friendly Name         Allow Wildcard Certificates       Validate Certificate Extensions         Usage       Admin: Use certificate to authenticate         EAP Authentication: Use certificate to rth       PADUS DTLS: Use certificate for the pxGnit | Certificates Logging Maintenance Upgrade Health Checks     Import Server Certificate   * Select Node   * Certificate File   Browse   * Certificate File   Password   Password   Password   Allow Wildcard Certificates   O   Validate Certificate Extensions   O   Usage     Certificate to authenticate the ISE Admin Portal   EAP Authentication: Use certificate for EAP protocols that use SSLITLS tunneling   PADUUS DTLS: Use certificate for the PADSec server   piGrid: Use certificate for the padSec server | Certificates Logging Maintenance Upgrade Health Checks Backup & Restore     Import Server Certificate     * Select Node ise-vbeta     * Certificate File ise-vbeta     * Certificate File        * Certificate File        * Private Key File        Password        Password           Allow Wildcard Certificates     • Allow Wildcard Certificate at the ISE Admin Portal        Image           • Admin: Use certificate to authenticate the ISE Admin Portal   • Admin: Use certificate to submit cate the ISE Admin Portal   • Admin: Use certificate to react protocols that use SSL/TLS tunneling   • Addition: Use certificate for the PADSec server   • priority: Use certificate for the padSec server   • priority: Use certificate for the padSec server | Certificates Logging Maintenance Upgrade Health Checks Backup & Restore Admin Access   Import Server Certificate   * Select Node ise-vbeta     * Certificate File ise-vbeta     * Certificate File Browse ISE.crt   * Private Koy File Browse ISE.key   Password     Friendy Name     Cutificate Extensions     O   Allow Wildcard Certificates   Image: Image:   Admin: Use certificate to EAP protocols that use SSL/TLS tunneling   Admin: Use certificate for the PAOSec server   Image: Image: |

ISEデバイス証明書インポートメニュー

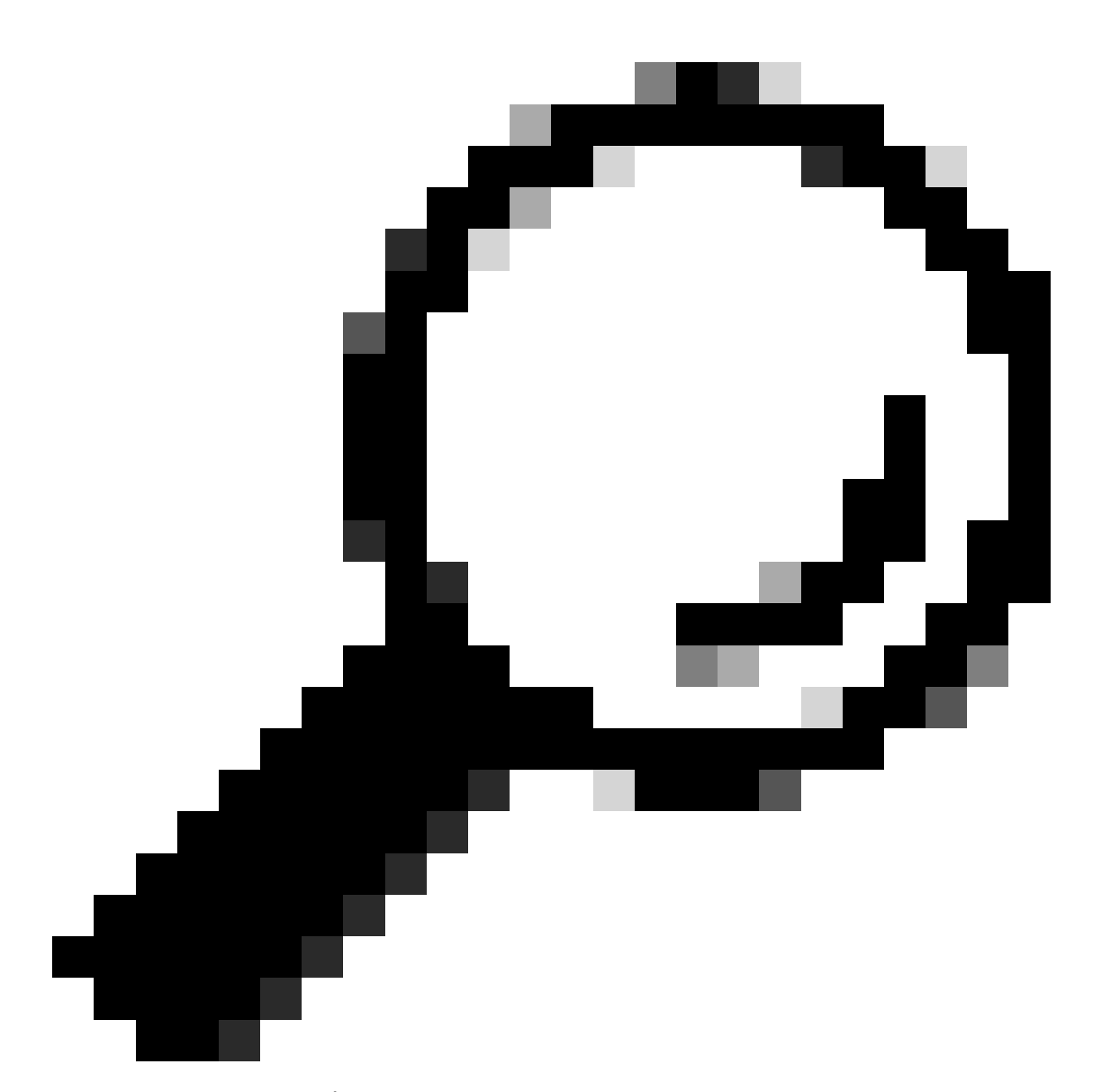

ヒント:このステップでインポートする必要があるのは、ISEデバイス証明書だけです。 この証明書は、DTLSトンネルを確立するためにISEが交換する証明書です。WLC証明書 は以前にインポートされたCA証明書を使用して検証されるため、WLCデバイス証明書と 秘密キーをインポートする必要はありません。

WLCへの証明書のインポート

- 1. WLCでConfiguration > Security > PKI Managementの順に選択し、Add Certificateタブに移動します。
- 2. Import PKCS12 Certificate ドロップダウンをクリックし、トランスポートタイプをDesktop (HTTPS)に設定します。
- 3. Select Fileボタンをクリックし、前に準備した.pfxファイルを選択します。
- 4. インポートパスワードを入力して、最後にImportをクリックします。

| <ul> <li>Import PKCS12 Certificate</li> </ul> |                     |
|-----------------------------------------------|---------------------|
| Transport Type                                | Desktop (HTTPS)     |
| Source File Path*                             | Select File WLC.pfx |
| Certificate Password*                         | •••••••             |
|                                               | Import              |

WLC証明書インポートダイアログ

インポートプロセスの詳細については、『<u>Catalyst 9800 WLCでのCSR証明書の生成とダウンロ</u> <u>ード</u>』を参照してください。

WLCに、ネットワークを介して確認できる証明書失効リスト(CRL)がない場合、自動的に作成さ れた各トラストポイント内の失効チェックを無効にします。

9800#configure terminal

9800(config)#crypto pki trustpoint WLC.pfx 9800(config)#revocation-check none 9800(config)#exit

9800(config)#crypto pki trustpoint WLC.pfx-rrr1 9800(config)#revocation-check none 9800(config)#exit

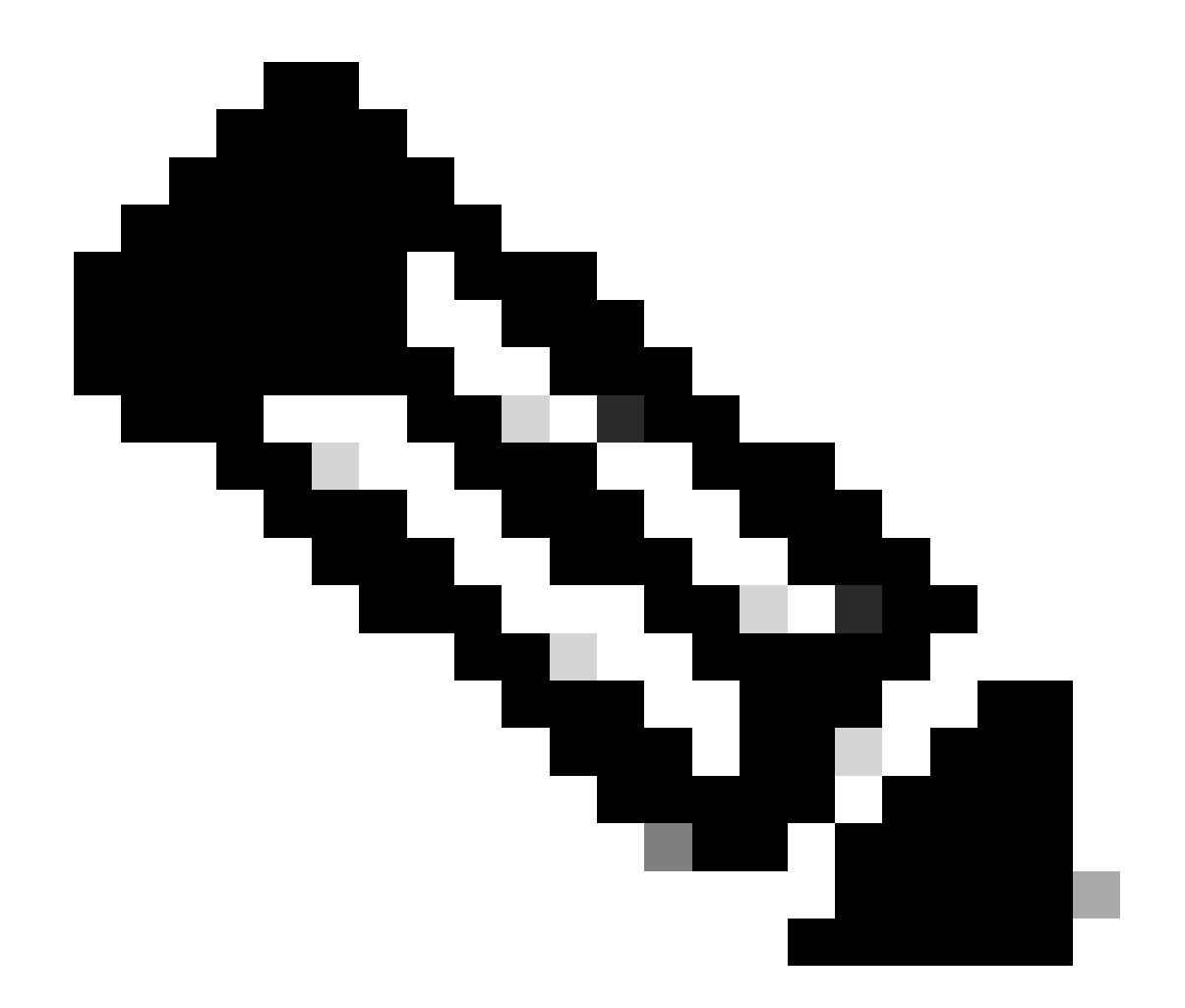

注: 『Configure Multi-Level CA on OpenSSL to Generate Cisco IOS XE Certificates』ド キュメントを参照してマルチレベルCAをOpenSSLで作成した場合、CRLサーバが作成さ れないため、失効チェックを無効にする必要があります。

自動インポートでは、WLC証明書とそのCA証明書を格納するために必要なトラストポイントが 作成されます。

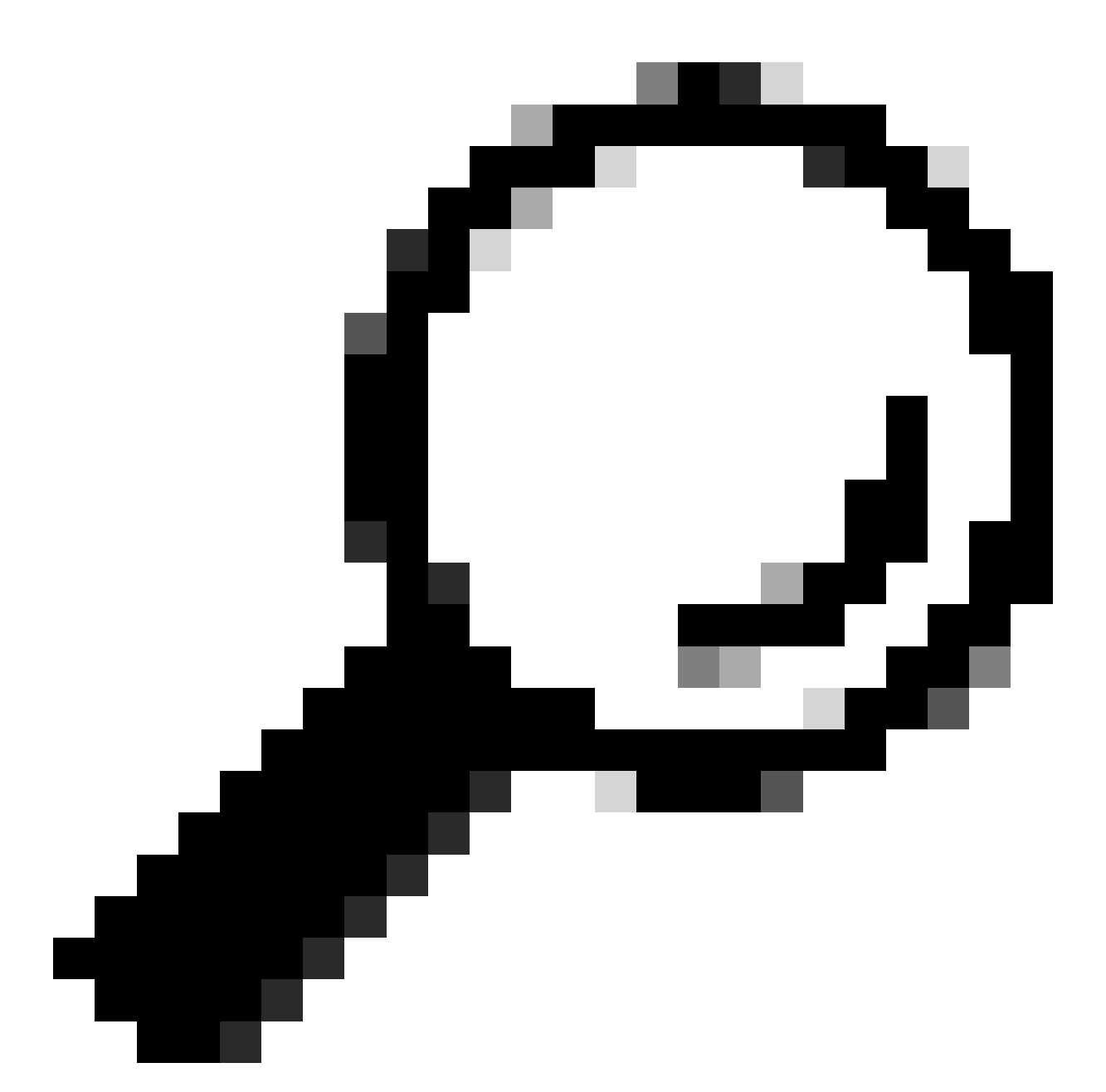

ヒント:WLC証明書がISE証明書と同じCAによって発行された場合は、WLC証明書インポートで自動的に作成されたものと同じトラストポイントを使用できます。ISE証明書を個別にインポートする必要はありません。

WLC証明書がISE証明書とは異なるCAによって発行される場合、ISEデバイス証明書を信頼する ために、ISE CA証明書をWLCにインポートする必要もあります。 ルートCAの新しいトラストポイントを作成し、ISEルートCAをインポートします。

9800(config)#crypto pki trustpoint ISEroot 9800(ca-trustpoint)#revocation-check none 9800(ca-trustpoint)#enrollment terminal 9800(ca-trustpoint)#chain-validation stop 9800(ca-trustpoint)#exit 9800(config)#crypto pki authenticate ISEroot

Enter the base 64 encoded CA certificate. End with a blank line or the word "quit" on a line by itself

-----Paste the ISE root CA-----

# ISE CAチェーン上の次の中間CA証明書、つまりルートCAによって発行されたCA証明書をインポートします。

hamariomed1(config)#crypto pki trustpoint ISEintermediate hamariomed1(ca-trustpoint)#revocation-check none hamariomed1(ca-trustpoint)#chain-validation continue ISErootCA hamariomed1(ca-trustpoint)#enrollment terminal hamariomed1(ca-trustpoint)#exit

hamariomed1(config)#crypto pki authenticate ISEintermediate

Enter the base 64 encoded CA certificate. End with a blank line or the word "quit" on a line by itself

-----Paste the ISE intermediate CA-----

チェーン上の追加の各CAには、個別のトラストポイントが必要です。チェーン内の各トラストポイントは、コマンドchain-validation continue <Issuer trustpoint name>を使用して、インポートする証明書の発行者証明書を含むトラストポイントを参照する必要があります。

CAチェーンに含まれている数だけCA証明書をインポートします。ISEデバイス証明書の発行者 CAのインポートが完了したら、このトラストポイントの名前を書き留めます。

RADIUS DTLSを機能させるためにWLC上でISEデバイス証明書をインポートする必要はありません。

### RADIUS DTLSの設定

ISE 設定

WLCをネットワークデバイスとしてISEに追加するには、Administration > Network Resources > Network devices > Addの順に移動します。

デバイスの名前と、RADIUSトラフィックを送信するWLCインターフェイスのIPを入力します。 通常はワイヤレス管理インターフェイスIP。下にスクロールして、RADIUS Authentication SettingsとDTLS Requiredにチェックマークを入れて、Submitをクリックします。

#### ≡ Cisco ISE

#### Administration · Network Resources

| Network Devices         Network Devices         Network Devices           Default Device         Network Devices         Network Devices           Device Security Settings         Network Devices         Network Devices |  |
|----------------------------------------------------------------------------------------------------|--|
| Default Device Network Devices Device Security Settings                                                                                                    |  |
| Device Security Settings                                                                                                    |  |
|                                                                                                    |  |
| Name Radsecwlc                                                                                                    |  |
| Description                                                                                                    |  |
|                                                                                                    |  |
|                                                                                                    |  |
| IP Address $\lor$ * IP : 172.16.5.11 / 32 🕸                                                                                                    |  |
|                                                                                                    |  |
|                                                                                                    |  |
| Device Profile 🗰 Cisco 🗸 🕕                                                                                                    |  |
|                                                                                                    |  |
| Model Name                                                                                                    |  |
| Ordening Mariles                                                                                                    |  |
| Software Version                                                                                                    |  |
| Network Device Group                                                                                                    |  |
|                                                                                                    |  |
| Location All Locations V Set To Default                                                                                                    |  |
| IPSEC Is IPSEC Device V Set To Default                                                                                                    |  |
|                                                                                                    |  |
| Device Type All Device Types V Set To Default                                                                                                    |  |
|                                                                                                    |  |
|                                                                                                    |  |
| RADIUS Authentication Settings                                                                                                    |  |

新しいネットワークデバイスの設定

#### RADIUS DTLS Settings ①

| $\sim$                         | DTLS Required                         | 0                             |                |  |
|--------------------------------|---------------------------------------|-------------------------------|----------------|--|
| St                             | ared Secret                           | radius/dtls                   | 0              |  |
| Co                             | А Роп                                 | 2083                          | Set To Default |  |
| lss<br>Ce                      | suer CA of ISE<br>ertificates for CoA | Select if required (optional) | <b>i</b>       |  |
| DN                             | NS Name                               |                               |                |  |
| G                              | eneral Settings                       |                               |                |  |
|                                | ) Enable KeyWrap                      | 0                             |                |  |
|                                | Key Encryption Key                    | v                             | Show           |  |
|                                | Message Authenti<br>Code Key          | cator                         | Show           |  |
|                                | Key Input Format                      |                               |                |  |
|                                | O ASCII 🔿 H                           | IEXADECIMAL                   |                |  |
| ~                              | TACACS Aut                            | hentication Settings          |                |  |
| ✓ SNMP Settings                |                                       |                               |                |  |
| ) V Advanced TrustSec Settings |                                       |                               |                |  |

ISE上のネットワークデバイスのRADIUS DTLS設定

### WLC の設定

ISE IPアドレスおよびRadius DTLSのデフォルトポートとともに新しいRADIUSサーバを定義しま す。この設定は、CLIでのみ使用できます。

9800#configure terminal 9800(config)#radius server ISE 9800(config-radius-server)#address ipv4

9800(config-radius-server)#dtls port 2083

Radius DTLSでは共有秘密鍵radius/dtlsを使用する必要があり、9800 WLCでは、このキー以外の 設定済みキーは無視されます。

9800(config-radius-server)#key radius/dtls

dtls trustpoint client

コマンドを使用して、DTLSトンネルと交換するWLCデバイス証明書が含まれるトラストポイントを設定します。

dtls trustpoint server

コマンドを使用して、ISEデバイス証明書用の発行者CAを含むトラストポイントを設定します。

クライアントとサーバのトラストポイント名は、WLCとISEの証明書が同じCAによって発行され る場合にのみ同じになります。

9800(config-radius-server)#dtls trustpoint client WLC.pfx 9800(config-radius-server)#dtls trustpoint server WLC.pfx

ISE証明書に存在するサブジェクト代替名(SAN)の1つを確認するようにWLCを設定します。この 設定は、証明書のSANsフィールドに存在するSANの1つと正確に一致している必要があります。

9800 WLCでは、SANフィールドに対する正規表現ベースの照合は実行されません。つまり、た とえば dtls match-server-identity hostname \*.example.com、ワイルドカード証明書のSANフィールドに \*.example.comがある場合のコマンドは正しいにも関わらず、同じコマンドのSANフィールドに www.example.comがある場合は正しくないことを意味します。

WLCでは、この名前をネームサーバに対してチェックしません。

9800(config-radius-server)#dtls match-server-identity hostname ISE.example.com 9800(config-radius-server)#exit

新しいRadius DTLSを認証に使用する新しいサーバグループを作成します。

9800(config)#aaa group server radius Radsec 9800(config-sg-radius)#server name ISE 9800(config-sg-radius)#exit

これ以降は、WLC上の他のサーバグループと同様に、このサーバグループを使用できます。この サーバをワイヤレスクライアント認証に使用するには、『<u>Catalyst 9800ワイヤレスコントローラ</u> <u>シリーズでの802.1X認証の設定</u>』を参照してください。

# 確認

証明書情報の確認

作成した証明書の証明書情報を確認するには、Linuxターミナルで次のコマンドを実行します。

openssl x509 -in

-text -noout

完全な証明書情報が表示されます。これは、特定の証明書の発行者CAを特定する場合や、証明書 に必要なEKUおよびSANが含まれているかどうかを確認する場合に役立ちます。

| Certificate:                                                                                              | ĺ |
|----------------------------------------------------------------------------------------------------|---|
| Data:                                                                                                    |   |
| Version: 3 (0x2)                                                                                          |   |
| Serial Number: 2 (0x2)                                                                                    |   |
| Signature Algorithm: sha256WithRSAEncryption                                                              |   |
| Issuer: C = MX. ST = CDMX. L = CDMX. O = Cisco lab. OU = Cisco Wireless. CN = Intermediate.example.com    |   |
| Validity                                                                                                  |   |
| Not Before: Jul 18 19:14:57 2024 GMT                                                                      |   |
| Not After : Apr 14 19:14:57 2027 GMT                                                                      |   |
| Subject: $C = MX$ , $ST = CDMX$ , $L = CDMX$ , $0 = Cisco lab, OU = Cisco Wireless, CN = WLC.example.com$ |   |
| Subject Public Key Info:                                                                                  |   |
| Public Key Algorithm: rsaEncryption                                                                       |   |
| Public-Key: (2048 bit)                                                                                    |   |
| Modulus:                                                                                                  |   |
| 00:b1:10:7d:6c:6c:14:2f:18:a6:0b:69:d9:60:03:                                                             |   |
| 56:2d:48:22:f0:42:10:65:44:24:3b:54:e1:4b:87:                                                             |   |
| b8:ab:c5:5f:f6:a1:a3:5e:f6:3c:c5:45:cc:01:6d:                                                             |   |
| df:e8:a7:81:28:50:44:54:4c:af:a0:56:cf:06:be:                                                             |   |
| 10:7e:e2:46:42:ea:3c:b9:d4:03:75:08:84:70:36:                                                             |   |
| bb:3d:95:3b:e2:86:e6:f7:d9:4d:00:28:c4:3c:cb:                                                             |   |
| f8:6d:37:5c:89:28:c1:75:b1:7e:fa:bd:91:cf:8e:                                                             |   |
| 5c:a2:37:4f:71:da:6a:04:ee:ba:68:bf:4d:f2:d3:                                                             |   |
| ae:aa:13:42:3b:ff:a0:b3:65:c9:ff:f6:9a:06:d7:                                                             |   |
| 6c:08:10:e0:b9:d8:ca:93:2d:e5:5d:7b:74:cd:93:                                                             |   |
| 68:b1:46:c7:35:d7:6b:0f:a6:ae:34:e6:23:d1:c8:                                                             |   |
| d3:bf:c0:85:ab:2d:02:a8:dd:54:77:e3:32:61:4e:                                                             |   |
| 33:58:b0:62:12:82:42:ae:2b:69:f0:5f:0c:90:c7:                                                             |   |
| 9c:ef:b9:9c:fc:29:e2:2c:cb:b4:a9:01:fa:5d:3c:                                                             |   |
| 97:11:67:cc:25:96:01:3d:26:1a:43:34:bd:43:b0:                                                             |   |
| a0:f1:ec:a0:c7:98:ad:32:32:99:9c:6b:61:af:57:                                                             |   |
| 53:ee:20:cc:d5:ed:db:1c:5c:65:51:42:8c:28:bf:                                                             |   |
| 62:bf                                                                                                    |   |
| Exponent: 65537 (0x10001)                                                                                 |   |
| X509v3 extensions:                                                                                        |   |
| X509v3 Basic Constraints:                                                                                 |   |
| CA : FALSE                                                                                                |   |
| X509v3 Subject Key Identifier:                                                                            |   |
| 87:89:CA:28:06:95:D5:CE:7C:66:B4:75:81:AA:D4:19:EC:43:01:BB                                               |   |
| X509v3 Authority Key Identifier:                                                                          |   |
| keyid:2B:08:D2:23:72:5B:62:03:EA:44:F6:9E:D9:F7:75:2E:64:97:DE                                            |   |
| DirName:/C=MX/ST=CDMX/L=CDMX/O=Cisco lab/OU=Cisco Wireless/CN=RootCA                                      |   |
| serial:01                                                                                                 |   |
| X509v3 Extended Key Usage:                                                                                |   |
| TLS Web Server Authentication, TLS Web Client Authentication                                              |   |
| X509v3 Subject Alternative Name:                                                                          |   |
| DNS:WLC.example.com, DNS:WLC2.example.com                                                                 |   |
| Signature Algorithm: sha256WithRSAEncryption                                                              |   |
| Signature Value:                                                                                          | l |

OpenSSLで表示されるCisco IOS XEデバイスの証明書情報

# テスト認証の実行

WLCから、コマンドを使用してRadius DTLS機能をテストできます test aaa group

new-code

9800#test aaa group Radsec testuser Cisco123 new-code User successfully authenticated USER ATTRIBUTES

username 0 "testuser"

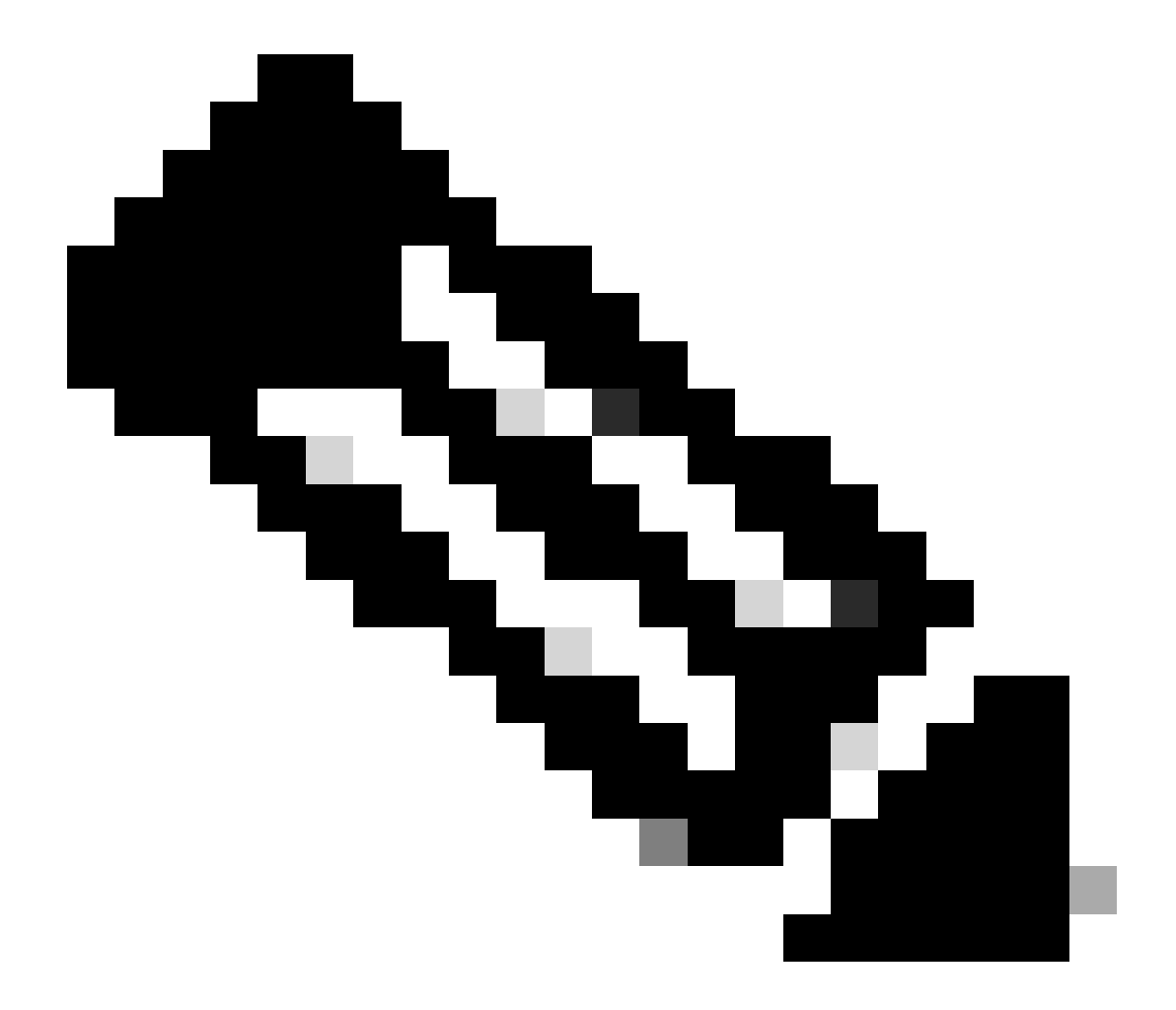

注:testコマンドの「access reject」出力は、WLCがAccess-Reject RADIUSメッセージ を受信したことを意味しています。この場合、RADIUS DTLSは機能しています。ただし 、これはDTLSトンネルの確立に失敗したことを示している場合もあります。testコマン ドでは両方のシナリオが区別されません。トラブルシューティングのセクションを参照 して、問題があるかどうかを確認してください。

# トラブルシュート

認証の失敗の原因を確認するには、テスト認証を実行する前にこれらのコマンドを有効にします。

### 次に、デバッグを有効にした状態での認証の成功の出力を示します。

9800#test aaa group Radsec testuser Cisco123 new-code User successfully authenticated

#### USER ATTRIBUTES

"testuser" 0 username 9800# Jul 18 21:24:38.301: %PARSER-5-HIDDEN: Warning!!! ' test platform-aaa group server-group Radsec user-na Jul 18 21:24:38.313: RADIUS/ENCODE(00000000):Orig. component type = Invalid Jul 18 21:24:38.313: RADIUS/ENCODE(00000000): dropping service type, "radius-server attribute 6 on-for-Jul 18 21:24:38.313: RADIUS(00000000): Config NAS IP: 0.0.0.0 Jul 18 21:24:38.313: vrfid: [65535] ipv6 tableid : [0] Jul 18 21:24:38.313: idb is NULL Jul 18 21:24:38.313: RADIUS(00000000): Config NAS IPv6: :: Jul 18 21:24:38.313: RADIUS(0000000): sending Jul 18 21:24:38.313: RADIUS/DECODE(00000000): There is no General DB. Want server details may not be sp Jul 18 21:24:38.313: RADSEC: DTLS default secret Jul 18 21:24:38.313: RADIUS/ENCODE: Best Local IP-Address 172.16.5.11 for Radius-Server 172.16.18.123 Jul 18 21:24:38.313: RADSEC: DTLS default secret Jul 18 21:24:38.313: RADIUS(00000000): Send Access-Request to 172.16.18.123:2083 id 53808/10, len 54 RADIUS: authenticator C3 4E 34 0A 91 EF 42 53 - 7E C8 BB 50 F3 98 B3 14 Jul 18 21:24:38.313: RADIUS: User-Password \* [2] 18 "testuser" Jul 18 21:24:38.313: RADIUS: User-Name [1] 10 Jul 18 21:24:38.313: RADIUS: NAS-IP-Address [4] 6 172.16.5.11 Jul 18 21:24:38.313: RADIUS\_RADSEC\_ENQ\_WAIT\_Q: Success Server(172.16.18.123)/Id(10) Jul 18 21:24:38.313: RADIUS\_RADSEC\_CLIENT\_PROCESS: Got DATA SEND MSG Jul 18 21:24:38.313: RADIUS\_RADSEC\_SOCK\_SET: 0 Success Jul 18 21:24:38.313: RADIUS\_RADSEC\_GENERATE\_HASHKEY: hash key(0) generated for sock(0) Jul 18 21:24:38.313: RADIUS\_RADSEC\_GENERATE\_HASHBUCKET: hash bucket(0) generated for sock(0) Jul 18 21:24:38.313: RADIUS\_RADSEC\_HASH\_KEY\_ADD\_CTX: add [radius\_radsec ctx(0x7522CE91BAC0)] succeedd f Jul 18 21:24:38.313: RADIUS\_RADSEC\_GET\_SOURCE\_ADDR: Success Jul 18 21:24:38.313: RADIUS\_RADSEC\_GET\_SOCK\_ADDR: Success Jul 18 21:24:38.313: RADIUS\_RADSEC\_SET\_LOCAL\_SOCK: Success Jul 18 21:24:38.313: RADIUS\_RADSEC\_SOCK\_SET: Success Jul 18 21:24:38.314: RADIUS\_RADSEC\_BIND\_SOCKET: Success Jul 18 21:24:38.314: RADIUS\_RADSEC\_CONN\_SET\_LPORT: Success Jul 18 21:24:38.314: RADIUS\_RADSEC\_CONN\_SET\_SERVER\_PORT: Success Jul 18 21:24:38.314: RADIUS\_RADSEC\_CLIENT\_HS\_START: local port = 54509 Jul 18 21:24:38.314: RADIUS\_RADSEC\_SOCKET\_CONNECT: Success Jul 18 21:24:38.315: RADIUS\_RADSEC\_UPDATE\_SVR\_REF\_CNT: Got radsec\_data Jul 18 21:24:38.315: RADIUS\_RADSEC\_UPDATE\_SVR\_REF\_CNT: Got valid rctx, with server\_handle B0000019 Jul 18 21:24:38.316: RADIUS\_RADSEC\_CLIENT\_HS\_START: TLS handshake in progress...(172.16.18.123/2083) Jul 18 21:24:38.316: RADIUS\_RADSEC\_START\_CONN\_TIMER: Started (172.16.18.123/2083) for 5 secs Jul 18 21:24:38.316: RADIUS\_RADSEC\_CONN\_STATE\_UPDATE: Success - State = 2 Jul 18 21:24:38.318: RADIUS\_RADSEC\_CLIENT\_PROCESS: Got Socket Event Jul 18 21:24:38.318: RADIUS\_RADSEC\_GENERATE\_HASHBUCKET: hash bucket(0) generated for sock(0) Jul 18 21:24:38.318: RADIUS\_RADSEC\_GENERATE\_HASHKEY: hash key(0) generated for sock(0) Jul 18 21:24:38.318: RADIUS\_RADSEC\_HASH\_KEY\_MATCH: hashkey1(0) matches hashkey2(0) TRUE Jul 18 21:24:38.318: RADIUS\_RADSEC\_HASH\_KEY\_GET\_CTX: radius radsec sock\_ctx(0x7522CE91BAC0:0) get for Jul 18 21:24:38.318: RADIUS\_RADSEC\_PROCESS\_SOCK\_EVENT: Handle socket event for TLS handshake(172.16.18. Jul 18 21:24:38.318: RADIUS\_RADSEC\_STOP\_TIMER: Stopped (172.16.18.123/2083) Jul 18 21:24:38.318: RADIUS\_RADSEC\_START\_CONN\_TIMER: Started (172.16.18.123/2083) for 5 secs

Jul 18 21:24:38.318: RADIUS\_RADSEC\_HS\_CONTINUE: TLS handshake in progress...(172.16.18.123/2083) Jul 18 21:24:38.318: RADIUS\_RADSEC\_SOCK\_TLS\_EVENT\_HANDLE: Success Jul 18 21:24:38.318: RADIUS\_RADSEC\_CLIENT\_PROCESS: Got Socket Event Jul 18 21:24:38.327: RADIUS\_RADSEC\_CLIENT\_PROCESS: Got Socket Event Jul 18 21:24:38.327: RADIUS\_RADSEC\_GENERATE\_HASHBUCKET: hash bucket(0) generated for sock(0) Jul 18 21:24:38.327: RADIUS\_RADSEC\_GENERATE\_HASHKEY: hash key(0) generated for sock(0) Jul 18 21:24:38.327: RADIUS\_RADSEC\_HASH\_KEY\_MATCH: hashkey1(0) matches hashkey2(0) TRUE Jul 18 21:24:38.327: RADIUS\_RADSEC\_HASH\_KEY\_GET\_CTX: radius radsec sock\_ctx(0x7522CE91BAC0:0) get for Jul 18 21:24:38.327: RADIUS\_RADSEC\_PROCESS\_SOCK\_EVENT: Handle socket event for TLS handshake(172.16.18. Jul 18 21:24:38.327: RADIUS\_RADSEC\_STOP\_TIMER: Stopped (172.16.18.123/2083) Jul 18 21:24:38.391: RADIUS\_RADSEC\_START\_CONN\_TIMER: Started (172.16.18.123/2083) for 5 secs Jul 18 21:24:38.391: RADIUS\_RADSEC\_HS\_CONTINUE: TLS handshake in progress...(172.16.18.123/2083) Jul 18 21:24:38.391: RADIUS\_RADSEC\_SOCK\_TLS\_EVENT\_HANDLE: Success Jul 18 21:24:38.391: RADIUS\_RADSEC\_CLIENT\_PROCESS: Got Socket Event Jul 18 21:24:38.397: RADIUS\_RADSEC\_CLIENT\_PROCESS: Got Socket Event Jul 18 21:24:38.397: RADIUS\_RADSEC\_GENERATE\_HASHBUCKET: hash bucket(0) generated for sock(0) Jul 18 21:24:38.397: RADIUS\_RADSEC\_GENERATE\_HASHKEY: hash key(0) generated for sock(0) Jul 18 21:24:38.397: RADIUS\_RADSEC\_HASH\_KEY\_MATCH: hashkey1(0) matches hashkey2(0) TRUE Jul 18 21:24:38.397: RADIUS\_RADSEC\_HASH\_KEY\_GET\_CTX: radius radsec sock\_ctx(0x7522CE91BAC0:0) get for Jul 18 21:24:38.397: RADIUS\_RADSEC\_PROCESS\_SOCK\_EVENT: Handle socket event for TLS handshake(172.16.18. Jul 18 21:24:38.397: RADIUS\_RADSEC\_STOP\_TIMER: Stopped (172.16.18.123/2083) Jul 18 21:24:38.397: RADIUS\_RADSEC\_HS\_CONTINUE: TLS handshake success!(172.16.18.123/2083) <----- TL Jul 18 21:24:38.397: RADIUS\_RADSEC\_CONN\_STATE\_UPDATE: Success - State = 3 Jul 18 21:24:38.397: RADIUS\_RADSEC\_UPDATE\_SVR\_REF\_CNT: Got radsec\_data Jul 18 21:24:38.397: RADIUS\_RADSEC\_UPDATE\_SVR\_REF\_CNT: Got valid rctx, with server\_handle B0000019 Jul 18 21:24:38.397: RADIUS-RADSEC-HS-SUCCESS: Negotiated Cipher is ECDHE-RSA-AES256-GCM-SHA384 Jul 18 21:24:38.397: RADIUS\_RADSEC\_START\_DATA\_SEND: RADSEC HS Done, Start data send (172.16.18.123/2083 Jul 18 21:24:38.397: RADIUS\_RADSEC\_UNQUEUE\_WAIT\_Q: Success Server(172.16.18.123)/Id(10) Jul 18 21:24:38.397: RADIUS\_RADSEC\_MSG\_SEND: RADSEC Write SUCCESS(id=10) Jul 18 21:24:38.397: RADIUS(00000000): Started 5 sec timeout Jul 18 21:24:38.397: RADIUS\_RADSEC\_UNQUEUE\_WAIT\_Q: Empty Server(172.16.18.123)/Id(-1) Jul 18 21:24:38.397: RADIUS\_RADSEC\_START\_DATA\_SEND: no more data available Jul 18 21:24:38.397: RADIUS\_RADSEC\_IDLE\_TIMER: Started (172.16.18.123/2083) Jul 18 21:24:38.397: RADIUS-RADSEC-HS-SUCCESS: Success Jul 18 21:24:38.397: RADIUS\_RADSEC\_SOCK\_TLS\_EVENT\_HANDLE: Success Jul 18 21:24:38.397: RADIUS\_RADSEC\_CLIENT\_PROCESS: Got Socket Event Jul 18 21:24:38.453: RADIUS\_RADSEC\_CLIENT\_PROCESS: Got Socket Event Jul 18 21:24:38.453: RADIUS\_RADSEC\_GENERATE\_HASHBUCKET: hash bucket(0) generated for sock(0) Jul 18 21:24:38.453: RADIUS\_RADSEC\_GENERATE\_HASHKEY: hash key(0) generated for sock(0) Jul 18 21:24:38.453: RADIUS\_RADSEC\_HASH\_KEY\_MATCH: hashkey1(0) matches hashkey2(0) TRUE Jul 18 21:24:38.453: RADIUS\_RADSEC\_HASH\_KEY\_GET\_CTX: radius radsec sock\_ctx(0x7522CE91BAC0:0) get for Jul 18 21:24:38.453: RADIUS\_RADSEC\_MSG\_RECV: RADSEC Bytes read= 20, Err= 0 Jul 18 21:24:38.453: RADIUS\_RADSEC\_SOCK\_READ\_EVENT\_HANDLE: Radius length is 113 Jul 18 21:24:38.453: RADIUS\_RADSEC\_SOCK\_READ\_EVENT\_HANDLE: Going to read rest 93 bytes Jul 18 21:24:38.453: RADIUS\_RADSEC\_MSG\_RECV: RADSEC Bytes read= 93, Err= 0 Jul 18 21:24:38.453: RADIUS\_RADSEC\_SOCK\_READ\_EVENT\_HANDLE: linktype = 7 - src port = 2083 - dest port = Jul 18 21:24:38.453: RADIUS: Received from id 54509/10 172.16.18.123:2083, Access-Accept, len 113 <----RADIUS: authenticator 4E CE 96 63 41 4B 43 04 - C7 A2 B5 05 C2 78 A7 0D "testuser" Jul 18 21:24:38.453: RADIUS: User-Name 10 [1] Jul 18 21:24:38.453: RADIUS: Class [25] 83 RADIUS: 43 41 43 53 3A 61 63 31 30 31 32 37 62 64 38 74 [CACS:ac10127bd8t] 47 58 50 47 4E 63 6C 57 76 2F 39 67 44 66 51 67 [GXPGNc]Wv/9gDfQg] RADIUS: RADIUS: 63 4A 76 6C 35 47 72 33 71 71 47 36 4C 66 35 59 [cJvl5Gr3qqG6Lf5Y] 52 42 2F 7A 57 55 39 59 3A 69 73 65 2D 76 62 65 [RB/zWU9Y:ise-vbe] RADIUS: 74 61 6E 63 6F 2F 35 31 30 34 33 39 38 32 36 2F [tanco/510439826/] RADIUS: RADIUS: 39 [ 9] Jul 18 21:24:38.453: RADSEC: DTLS default secret Jul 18 21:24:38.453: RADIUS/DECODE(00000000): There is no General DB. Reply server details may not be r Jul 18 21:24:38.453: RADIUS(0000000): Received from id 54509/10

## WLCによって報告される不明なCA

WLCがISEから提供された証明書を検証できない場合、WLCはDTLSトンネルの作成に失敗し、 認証は失敗します。

この場合に表示されるデバッグメッセージの例を次に示します。

9800#test aaa group Radsec testuser Cisco123 new-code

Jul 19 00:59:09.695: %PARSER-5-HIDDEN: Warning!!! ' test platform-aaa group server-group Radsec user-na Jul 19 00:59:09.706: RADIUS/ENCODE(0000000):Orig. component type = Invalid Jul 19 00:59:09.707: RADIUS/ENCODE(00000000): dropping service type, "radius-server attribute 6 on-for-Jul 19 00:59:09.707: RADIUS(00000000): Config NAS IP: 0.0.0.0 Jul 19 00:59:09.707: vrfid: [65535] ipv6 tableid : [0] Jul 19 00:59:09.707: idb is NULL Jul 19 00:59:09.707: RADIUS(0000000): Config NAS IPv6: :: Jul 19 00:59:09.707: RADIUS(0000000): sending Jul 19 00:59:09.707: RADIUS/DECODE(00000000): There is no General DB. Want server details may not be sp Jul 19 00:59:09.707: RADSEC: DTLS default secret Jul 19 00:59:09.707: RADIUS/ENCODE: Best Local IP-Address 172.16.5.11 for Radius-Server 172.16.18.123 Jul 19 00:59:09.707: RADSEC: DTLS default secret Jul 19 00:59:09.707: RADIUS(00000000): Send Access-Request to 172.16.18.123:2083 id 52764/13, len 54 RADIUS: authenticator E8 09 1D B0 72 50 17 E6 - B4 27 F6 E3 18 25 16 64 Jul 19 00:59:09.707: RADIUS: User-Password [2] 18 \* "testuser" Jul 19 00:59:09.707: RADIUS: User-Name [1] 10 Jul 19 00:59:09.707: RADIUS: NAS-IP-Address [4] 6 172.16.5.11 Jul 19 00:59:09.707: RADIUS\_RADSEC\_ENQ\_WAIT\_Q: Success Server(172.16.18.123)/Id(13) Jul 19 00:59:09.707: RADIUS\_RADSEC\_CLIENT\_PROCESS: Got DATA SEND MSG Jul 19 00:59:09.707: RADIUS\_RADSEC\_SOCK\_SET: 0 Success Jul 19 00:59:09.707: RADIUS\_RADSEC\_GENERATE\_HASHKEY: hash key(0) generated for sock(0) Jul 19 00:59:09.707: RADIUS\_RADSEC\_GENERATE\_HASHBUCKET: hash bucket(0) generated for sock(0) Jul 19 00:59:09.707: RADIUS\_RADSEC\_HASH\_KEY\_ADD\_CTX: add [radius\_radsec ctx(0x7522CE91BAC0)] succeedd f Jul 19 00:59:09.707: RADIUS\_RADSEC\_GET\_SOURCE\_ADDR: Success Jul 19 00:59:09.707: RADIUS\_RADSEC\_GET\_SOCK\_ADDR: Success Jul 19 00:59:09.707: RADIUS\_RADSEC\_SET\_LOCAL\_SOCK: Success Jul 19 00:59:09.707: RADIUS\_RADSEC\_SOCK\_SET: Success Jul 19 00:59:09.707: RADIUS\_RADSEC\_BIND\_SOCKET: Success Jul 19 00:59:09.707: RADIUS\_RADSEC\_CONN\_SET\_LPORT: Success Jul 19 00:59:09.707: RADIUS\_RADSEC\_CONN\_SET\_SERVER\_PORT: Success Jul 19 00:59:09.707: RADIUS\_RADSEC\_CLIENT\_HS\_START: local port = 49556 Jul 19 00:59:09.707: RADIUS\_RADSEC\_SOCKET\_CONNECT: Success Jul 19 00:59:09.709: RADIUS\_RADSEC\_UPDATE\_SVR\_REF\_CNT: Got radsec\_data Jul 19 00:59:09.709: RADIUS\_RADSEC\_UPDATE\_SVR\_REF\_CNT: Got valid rctx, with server\_handle B0000019 Jul 19 00:59:09.709: RADIUS\_RADSEC\_CLIENT\_HS\_START: TLS handshake in progress...(172.16.18.123/2083) Jul 19 00:59:09.709: RADIUS\_RADSEC\_START\_CONN\_TIMER: Started (172.16.18.123/2083) for 5 secsUser reject uwu-9800# Jul 19 00:59:09.709: RADIUS\_RADSEC\_CONN\_STATE\_UPDATE: Success - State = 2 Jul 19 00:59:09.711: RADIUS\_RADSEC\_CLIENT\_PROCESS: Got Socket Event Jul 19 00:59:09.711: RADIUS\_RADSEC\_GENERATE\_HASHBUCKET: hash bucket(0) generated for sock(0) Jul 19 00:59:09.711: RADIUS\_RADSEC\_GENERATE\_HASHKEY: hash key(0) generated for sock(0) Jul 19 00:59:09.711: RADIUS\_RADSEC\_HASH\_KEY\_MATCH: hashkey1(0) matches hashkey2(0) TRUE Jul 19 00:59:09.711: RADIUS\_RADSEC\_HASH\_KEY\_GET\_CTX: radius radsec sock\_ctx(0x7522CE91BAC0:0) get for Jul 19 00:59:09.711: RADIUS\_RADSEC\_PROCESS\_SOCK\_EVENT: Handle socket event for TLS handshake(172.16.18. Jul 19 00:59:09.711: RADIUS\_RADSEC\_STOP\_TIMER: Stopped (172.16.18.123/2083) Jul 19 00:59:09.711: RADIUS\_RADSEC\_START\_CONN\_TIMER: Started (172.16.18.123/2083) for 5 secs Jul 19 00:59:09.711: RADIUS\_RADSEC\_HS\_CONTINUE: TLS handshake in progress...(172.16.18.123/2083) Jul 19 00:59:09.711: RADIUS\_RADSEC\_SOCK\_TLS\_EVENT\_HANDLE: Success Jul 19 00:59:09.713: RADIUS\_RADSEC\_CLIENT\_PROCESS: Got Socket Event

Jul 19 00:59:09.720: RADIUS\_RADSEC\_CLIENT\_PROCESS: Got Socket Event Jul 19 00:59:09.720: RADIUS\_RADSEC\_GENERATE\_HASHBUCKET: hash bucket(0) generated for sock(0) Jul 19 00:59:09.720: RADIUS\_RADSEC\_GENERATE\_HASHKEY: hash key(0) generated for sock(0) Jul 19 00:59:09.720: RADIUS\_RADSEC\_HASH\_KEY\_MATCH: hashkey1(0) matches hashkey2(0) TRUE Jul 19 00:59:09.720: RADIUS\_RADSEC\_HASH\_KEY\_GET\_CTX: radius radsec sock\_ctx(0x7522CE91BAC0:0) get for Jul 19 00:59:09.720: RADIUS\_RADSEC\_PROCESS\_SOCK\_EVENT: Handle socket event for TLS handshake(172.16.18. Jul 19 00:59:09.720: RADIUS\_RADSEC\_STOP\_TIMER: Stopped (172.16.18.123/2083) Jul 19 00:59:09.722: RADIUS\_RADSEC\_HS\_CONTINUE: TLS handshake failed! Jul 19 00:59:09.722: RADIUS\_RADSEC\_UNQUEUE\_WAIT\_Q: Success Server(172.16.18.123)/Id(13) Jul 19 00:59:09.722: RADIUS\_RADSEC\_FAILOVER\_HANDLER:Failng-over to new server = 0x0 Jul 19 00:59:09.722: RADIUS\_RADSEC\_UNQUEUE\_WAIT\_Q: Empty Server(172.16.18.123)/Id(-1) Jul 19 00:59:09.722: RADIUS\_RADSEC\_FAILOVER\_HANDLER: no more data available Jul 19 00:59:09.722: RADIUS\_RADSEC\_STOP\_TIMER: Stopped (172.16.18.123/2083) Jul 19 00:59:09.722: RADIUS\_RADSEC\_CONN\_CLOSE: Cleaned up timers for Radius RADSEC ctx Jul 19 00:59:09.722: RADIUS\_RADSEC\_GENERATE\_HASHKEY: hash key(0) generated for sock(0) Jul 19 00:59:09.722: RADIUS\_RADSEC\_GENERATE\_HASHBUCKET: hash bucket(0) generated for sock(0) Jul 19 00:59:09.722: RADIUS\_RADSEC\_HASH\_KEY\_DEL\_CTX: remove [radius\_radsec ctx(0x7522CE91BAC0)] succee Jul 19 00:59:09.722: RADIUS\_RADSEC\_CONN\_CLOSE: Hash table entry removed for RADSEC sock ctx Jul 19 00:59:09.723: RADIUS\_RADSEC\_CONN\_CLOSE: Success Jul 19 00:59:09.723: RADIUS\_RADSEC\_SOCK\_TLS\_EVENT\_HANDLE: Failed to complete TLS handshake <-----D Jul 19 00:59:09.723: RADIUS\_RADSEC\_STOP\_TIMER: Stopped (172.16.18.123/2083) Jul 19 00:59:09.723: RADIUS\_RADSEC\_CONN\_CLOSE: Cleaned up timers for Radius RADSEC ctx Jul 19 00:59:09.723: RADIUS\_RADSEC\_GENERATE\_HASHKEY: hash key(-1) generated for sock(-1) Jul 19 00:59:09.723: RADIUS\_RADSEC\_GENERATE\_HASHBUCKET: hash bucket(-1) generated for sock(-1) uwu-9800# Jul 19 00:59:09.723: RADIUS\_RADSEC\_HASH\_KEY\_DEL\_CTX: remove [radius\_radsec ctx(0x7522CE91BAC0)] succee Jul 19 00:59:09.723: RADIUS\_RADSEC\_CONN\_CLOSE: Hash table entry removed for RADSEC sock ctx Jul 19 00:59:09.723: RADIUS\_RADSEC\_CONN\_CLOSE: Success Jul 19 00:59:09.723: RADIUS\_RADSEC\_SOCK\_TLS\_EVENT\_HANDLE: Error Jul 19 00:59:09.723: RADIUS\_RADSEC\_PROCESS\_SOCK\_EVENT: failed to hanlde radsec hs event Jul 19 00:59:09.723: RADIUS/DECODE: No response from radius-server; parse response; FAIL Jul 19 00:59:09.723: RADIUS/DECODE: Case error(no response/ bad packet/ op decode); parse response; FAIL Jul 19 00:59:09.723: RADIUS\_RADSEC\_CLIENT\_PROCESS: Got Socket Event Jul 19 00:59:10.718: %RADSEC\_AUDIT\_MESSAGE-3-FIPS\_AUDIT\_FCS\_RADSEC\_SERVER\_CERTIFICATE\_VALIDATION\_FAILUR Jul 19 00:59:10.718: %RADSEC\_AUDIT\_MESSAGE-3-FIPS\_AUDIT\_FCS\_RADSEC\_SERVER\_IDENTITY\_CHECK\_FAILURE: Chass Jul 19 00:59:10.718: %RADSEC\_AUDIT\_MESSAGE-6-FIPS\_AUDIT\_FCS\_DTLSC\_DTLS\_SESSION\_CLOSED: Chassis 1 R0/0:

# これを修正するには、WLCに設定されたIDが、ISE証明書に含まれるSANの1つと正確に一致する ことを確認します。

9800(config)#radius server

9800(config)#dtls match-server-identity hostname

### CA証明書チェーンがコントローラに正しくインポートされ、 dtls trustpoint server

configuration uses the Issuer CA trustpoint.

## ISEによって報告された不明なCA

# ISEがWLCによって提供された証明書を検証できない場合、DTLSトンネルの作成に失敗し、認証 は失敗します。これは、RADIUSライブログにエラーとして表示されます。Operations > Radius > Live logsの順に移動して確認します。

Cisco ISE

| Overview               |                                                                                                    | Steps                                                                                      |
|------------------------|----------------------------------------------------------------------------------------------------|--------------------------------------------------------------------------------------------|
| Event                  | 5450 RADIUS DTI S handshake failed                                                                                                    | 91030 RADIUS DTLS handshake started                                                        |
|                        |                                                                                                    | 91104 RADIUS DTLS: no need to run Client Identity check                                    |
| Username               |                                                                                                    | 91031 RADIUS DTLS: received client hello message                                           |
| Endpoint Id            |                                                                                                    | 91105 RADIUS DTLS: sent client hello verify request                                        |
| Endpoint Profile       |                                                                                                    | 91105 RADIUS DTLS: sent client hello verify request                                        |
|                        |                                                                                                    | 91031 RADIUS DTLS: received client hello message                                           |
| Authorization Result   |                                                                                                    | 91032 RADIUS DTLS: sent server hello message                                               |
|                        |                                                                                                    | 91033 RADIUS DTLS: sent server certificate                                                 |
|                        |                                                                                                    | 91034 RADIUS DTLS: sent client certificate request                                         |
| Authentication Details |                                                                                                    | 91035 RADIUS DTLS: sent server done message                                                |
| Source Timestamp       | 2024-07-19 00:34:51.935                                                                                                    | 91035 RADIUS DTLS: sent server done message                                                |
|                        |                                                                                                    | 91035 RADIUS DTLS: sent server done message                                                |
| Received Timestamp     | 2024-07-19 00:34:51.935                                                                                                    | 91036 RADIUS DTLS: received client certificate                                             |
| Policy Server          | ise-vbetanco                                                                                                    | 91050 RADIUS DTLS: TLS handshake failed because of an unknown CA in the certificates chain |
| Event                  | 5450 RADIUS DTLS handshake failed                                                                                                    |                                                                                            |
| Failure Reason         | 91050 RADIUS DTLS: TLS handshake failed because of an unknown CA in the certificates chain                                                                                                    |                                                                                            |
| Resolution             | Ensure that the certificate authority that signed the client's<br>certificate is correctly installed in the Certificate Store page<br>(Administration > System > Certificates > Certificate<br>Management > Trusted Certificates). Check the<br>OpenSSLErrorMessage and OpenSSLErrorStack for more<br>information. If CRL is configured, check the System Diagnostics<br>for possible CRL downloading faults. |                                                                                            |
| Root cause             | RADIUS DTLS: SSL handshake failed because of an unknown CA in the certificates chain                                                                                                    |                                                                                            |

不明なCAが原因で発生したDTLSハンドシェイクの失敗をISEライブログが報告する

これを修正するには、中間証明書とルート証明書の両方を確認し、

Administration>System>Certificates>Trusted certificatesの下のTrust for client authentication and Syslogチェックボックスをオンにします。

### 失効チェックが実行されている

証明書がWLCにインポートされると、新しく作成されたトラストポイントの失効チェックが有効 になります。これにより、WLCは使用できないか到達可能でない証明書失効リスト(CRL)を検索 しようとし、証明書検証に失敗します。

証明書検証パスの各トラストポイントに、revocation-check noneコマンドが含まれていることを確認します。

```
Jul 17 21:50:39.064: RADIUS_RADSEC_HASH_KEY_MATCH: hashkey1(0) matches hashkey2(0) TRUE
Jul 17 21:50:39.064: RADIUS_RADSEC_HASH_KEY_GET_CTX: radius radsec sock_ctx(0x780FB0715978:0) get for
Jul 17 21:50:39.064: RADIUS_RADSEC_PROCESS_SOCK_EVENT: Handle socket event for TLS handshake(172.16.18.
Jul 17 21:50:39.064: RADIUS_RADSEC_STOP_TIMER: Stopped (172.16.18.123/2083)
Jul 17 21:50:39.068: %PKI-3-CRL_FETCH_FAIL: CRL fetch for trustpoint WLC1.pfx failed
                      Reason : Enrollment URL not configured. <----- WLC tries to perform revocation c
Jul 17 21:50:39.070: RADIUS_RADSEC_HS_CONTINUE: TLS handshake failed!
Jul 17 21:50:39.070: RADIUS_RADSEC_UNQUEUE_WAIT_Q: Success Server(172.16.18.123)/Id(2)
Jul 17 21:50:39.070: RADIUS_RADSEC_FAILOVER_HANDLER:Failng-over to new server = 0x0
Jul 17 21:50:39.070: RADIUS_RADSEC_UNQUEUE_WAIT_Q: Empty Server(172.16.18.123)/Id(-1)
Jul 17 21:50:39.070: RADIUS_RADSEC_FAILOVER_HANDLER: no more data available
Jul 17 21:50:39.070: RADIUS_RADSEC_STOP_TIMER: Stopped (172.16.18.123/2083)
Jul 17 21:50:39.070: RADIUS_RADSEC_CONN_CLOSE: Cleaned up timers for Radius RADSEC ctx
Jul 17 21:50:39.070: RADIUS_RADSEC_GENERATE_HASHKEY: hash key(0) generated for sock(0)
Jul 17 21:50:39.070: RADIUS_RADSEC_GENERATE_HASHBUCKET: hash bucket(0) generated for sock(0)
Jul 17 21:50:39.070: RADIUS_RADSEC_HASH_KEY_DEL_CTX: remove [radius_radsec ctx(0x780FB0715978)] succee
Jul 17 21:50:39.070: RADIUS_RADSEC_CONN_CLOSE: Hash table entry removed for RADSEC sock ctx
Jul 17 21:50:39.070: RADIUS_RADSEC_CONN_CLOSE: Success
Jul 17 21:50:39.070: RADIUS_RADSEC_SOCK_TLS_EVENT_HANDLE: Failed to complete TLS handshake
Jul 17 21:50:39.070: RADIUS_RADSEC_STOP_TIMER: Stopped (172.16.18.123/2083)
Jul 17 21:50:39.070: RADIUS_RADSEC_CONN_CLOSE: Cleaned up timers for Radius RADSEC ctx
Jul 17 21:50:39.070: RADIUS_RADSEC_GENERATE_HASHKEY: hash key(-1) generated for sock(-1)
Jul 17 21:50:39.070: RADIUS_RADSEC_GENERATE_HASHBUCKET: hash bucket(-1) generated for sock(-1)
Jul 17 21:50:39.070: RADIUS_RADSEC_HASH_KEY_DEL_CTX: remove [radius_radsec ctx(0x780FB0715978)] succee
Jul 17 21:50:39.070: RADIUS_RADSEC_CONN_CLOSE: Hash table entry removed for RADSEC sock ctx
Jul 17 21:50:39.070: RADIUS_RADSEC_CONN_CLOSE: Success
Jul 17 21:50:39.070: RADIUS_RADSEC_SOCK_TLS_EVENT_HANDLE: Error
Jul 17 21:50:39.070: RADIUS_RADSEC_PROCESS_SOCK_EVENT: failed to hanlde radsec hs event
Jul 17 21:50:39.070: RADIUS_RADSEC_CLIENT_PROCESS: Got Socket Event
```

## パケットキャプチャでのDTLSトンネル確立のトラブルシューティング

9800 WLCには、Embedded Packet Capture(EPC)機能が備わっています。この機能を使用すると 、特定のインターフェイスで送受信されたすべてのトラフィックをキャプチャできます。ISEは 、着信および発信トラフィックを監視するTCPダンプと呼ばれる同様の機能を提供します。 同時 に使用すると、両方のデバイスの観点からDTLSセッション確立トラフィックを分析できます。

ISEでTCPダンプを設定する詳細な手順については、『<u>Cisco Identity Services Engine管理者ガイ</u> <u>ド</u>』を参照してください。また、WLCでEPC機能を設定する方法については、『<u>Catalyst 9800ワ</u> <u>イヤレスLANコントローラのトラブルシューティング</u>』を参照してください。

次に、DTLSトンネルが正常に確立された例を示します。

| No. | Time                  | Source        | Destination   | Protocol Leng | jth Info                                                                                |
|-----|-----------------------|---------------|---------------|---------------|-----------------------------------------------------------------------------------------|
| Г   | 1 2024-10-18 12:04:2  | 172.16.85.122 | 172.16.18.123 | DTLSv1.2      | 237 Client Hello                                                                        |
|     | 2 2024-10-18 12:04:2  | 172.16.18.123 | 172.16.85.122 | DTLSv1.2      | 106 Hello Verify Request                                                                |
|     | 3 2024-10-18 12:04:2  | 172.16.85.122 | 172.16.18.123 | DTLSv1.2      | 269 Client Hello                                                                        |
|     | 6 2024-10-18 12:04:2  | 172.16.18.123 | 172.16.85.122 | DTLSv1.2      | 926 Server Hello, Certificate (Fragment), Certificate (Fragment), Certificate (Fragment |
|     | 8 2024-10-18 12:04:2  | 172.16.18.123 | 172.16.85.122 | DTLSv1.2      | 608 Certificate (Fragment), Certificate (Fragment), Certificate (Fragment), Certificate |
|     | 9 2024-10-18 12:04:2  | 172.16.85.122 | 172.16.18.123 | DTLSv1.2      | 270 Certificate (Fragment)                                                              |
|     | 10 2024-10-18 12:04:2 | 172.16.85.122 | 172.16.18.123 | DTLSv1.2      | 270 Certificate (Fragment)                                                              |
|     | 11 2024-10-18 12:04:2 | 172.16.85.122 | 172.16.18.123 | DTLSv1.2      | 270 Certificate (Fragment)                                                              |
|     | 12 2024-10-18 12:04:2 | 172.16.85.122 | 172.16.18.123 | DTLSv1.2      | 270 Certificate (Fragment)                                                              |
|     | 13 2024-10-18 12:04:2 | 172.16.85.122 | 172.16.18.123 | DTLSv1.2      | 270 Certificate (Fragment) DTLS Tuppel perspiration                                     |
|     | 14 2024-10-18 12:04:2 | 172.16.85.122 | 172.16.18.123 | DTLSv1.2      | 270 Certificate (Fragment)                                                              |
|     | 15 2024-10-18 12:04:2 | 172.16.85.122 | 172.16.18.123 | DTLSv1.2      | 270 Certificate (Fragment)                                                              |
|     | 16 2024-10-18 12:04:2 | 172.16.85.122 | 172.16.18.123 | DTLSv1.2      | 270 Certificate (Fragment)                                                              |
|     | 17 2024-10-18 12:04:2 | 172.16.85.122 | 172.16.18.123 | DTLSv1.2      | 270 Certificate (Fragment)                                                              |
|     | 18 2024-10-18 12:04:2 | 172.16.85.122 | 172.16.18.123 | DTLSv1.2      | 270 Certificate (Fragment)                                                              |
|     | 19 2024-10-18 12:04:2 | 172.16.85.122 | 172.16.18.123 | DTLSv1.2      | 270 Certificate (Fragment)                                                              |
|     | 20 2024-10-18 12:04:2 | 172.16.85.122 | 172.16.18.123 | DTLSv1.2      | 270 Certificate (Fragment)                                                              |
|     | 21 2024-10-18 12:04:2 | 172.16.85.122 | 172.16.18.123 | DTLSv1.2      | 270 Certificate (Fragment)                                                              |
|     | 22 2024-10-18 12:04:2 | 172.16.85.122 | 172.16.18.123 | DTLSv1.2      | 270 Certificate (Fragment)                                                              |
|     | 23 2024-10-18 12:04:2 | 172.16.85.122 | 172.16.18.123 | DTLSv1.2      | 270 Certificate (Fragment)                                                              |
|     | 24 2024-10-18 12:04:2 | 172.16.85.122 | 172.16.18.123 | DTLSv1.2      | 270 Certificate (Fragment)                                                              |
|     | 25 2024-10-18 12:04:2 | 172.16.85.122 | 172.16.18.123 | DTLSv1.2      | 270 Certificate (Reassembled), Client Key Exchange (Fragment)                           |
|     | 26 2024-10-18 12:04:2 | 172.16.85.122 | 172.16.18.123 | DTLSv1.2      | 270 Client Key Exchange (Reassembled), Certificate Verify (Fragment)                    |
|     | 27 2024-10-18 12:04:2 | 172.16.85.122 | 172.16.18.123 | DTLSv1.2      | 270 Certificate Verify (Fragment)                                                       |
|     | 28 2024-10-18 12:04:2 | 172.16.85.122 | 172.16.18.123 | DTLSv1.2      | 278 Certificate Verify (Reassembled), Change Cipher Spec, Encrypted Handshake Message   |
|     | 29 2024-10-18 12:04:2 | 172.16.18.123 | 172.16.85.122 | DTLSv1.2      | 121 Change Cipher Spec, Encrypted Handshake Message                                     |
|     | 30 2024-10-18 12:04:2 | 172.16.85.122 | 172.16.18.123 | DTLSv1.2      | 133 Application Data                                                                    |
|     | 31 2024-10-18 12:04:2 | 172.16.18.123 | 172.16.85.122 | DTLSv1.2      | 103 Application Data DTLS encrypted RADILIS Messages                                    |
|     | 48 2024-10-18 12:04:3 | 172.16.85.122 | 172.16.18.123 | DTLSv1.2      | 133 Application Data                                                                    |
| L   | 49 2024-10-18 12:04:3 | 172.16.18.123 | 172.16.85.122 | DTLSv1.2      | 103 Application Data                                                                    |

RADIUS DTLSトンネルネゴシエーションおよび暗号化メッセージのパケットキャプチャ

パケットキャプチャは、DTLSトンネルの確立がどのように行われるかを示します。ネゴシエーションに問題がある場合、デバイス間のトラフィックの損失やDTLS暗号化アラートパケットから、 パケットキャプチャは問題を特定するのに役立ちます。 翻訳について

シスコは世界中のユーザにそれぞれの言語でサポート コンテンツを提供するために、機械と人に よる翻訳を組み合わせて、本ドキュメントを翻訳しています。ただし、最高度の機械翻訳であっ ても、専門家による翻訳のような正確性は確保されません。シスコは、これら翻訳の正確性につ いて法的責任を負いません。原典である英語版(リンクからアクセス可能)もあわせて参照する ことを推奨します。